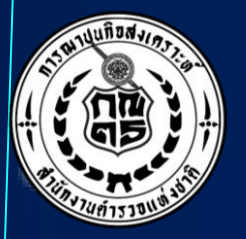

### <u>โครงการเพิ่มประสิทธิภาพการปฏิบัติงาน</u>

## ฌาปนกิจสงเคราะห์

### ประจำปี 2565

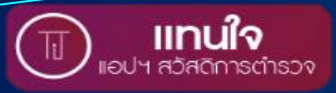

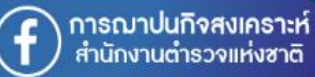

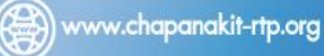

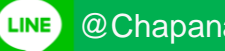

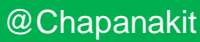

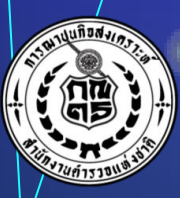

### ประวัติ กณ.ตร. VS ครอบครัวตำรวจ เราไม่ทิ้งกัน

Ŧ

7

MASTER productive es.Final 170465

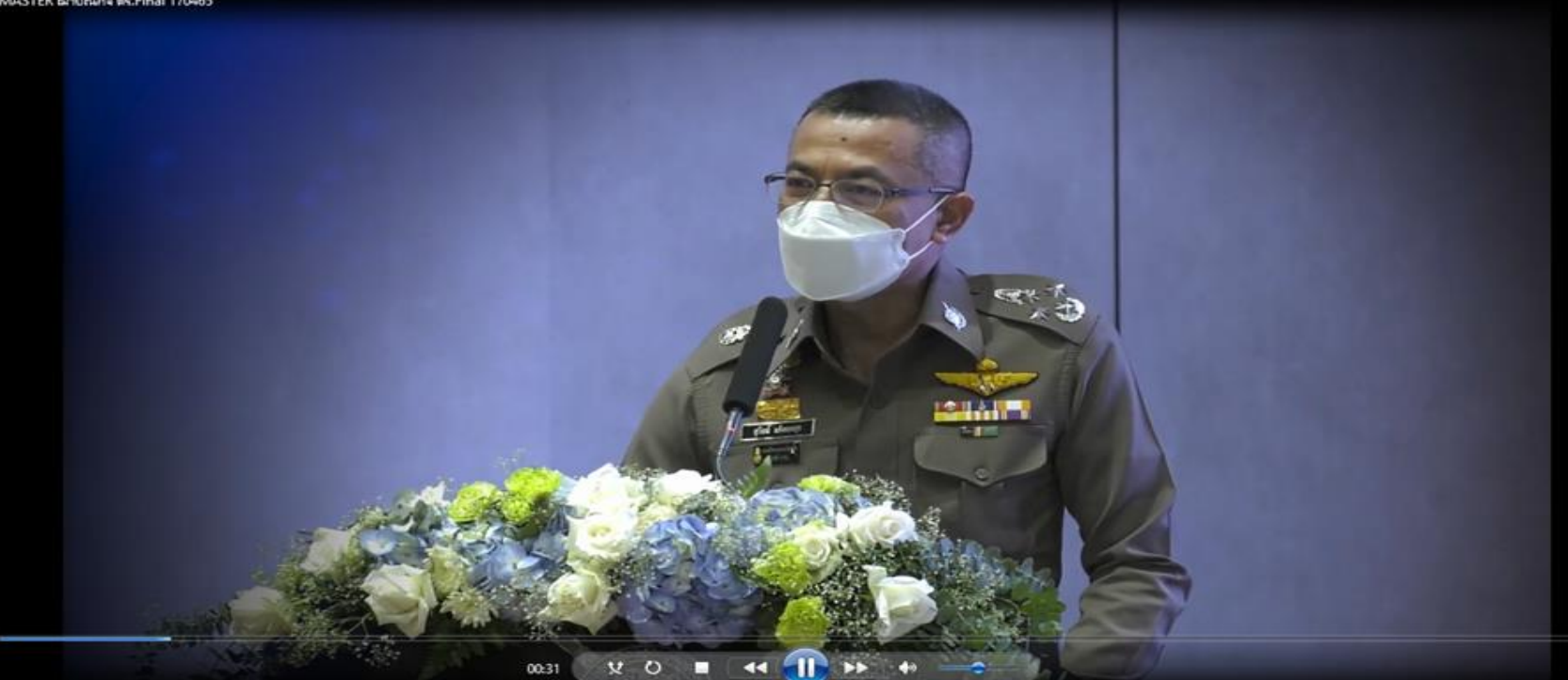

Master Clip https://drive.google.com/drive/folders/1yDvZVe1FxStx7mTGeYNa3saPv0yWj3sa?usp=sharing

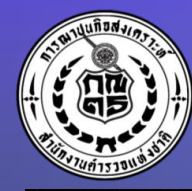

### หากวันนึงเราไม่อยู่...

MASTER VIRAL Final

### "หากวันนึงเราไม่อยู่... คนข้างหลังจะเหลืออะไร"

V O

00:03

Master Clip https://drive.google.com/drive/folders/1yDvZVe1FxStx7mTGeYNa3saPv0yWj3sa?usp=sharing

44 1 + 40

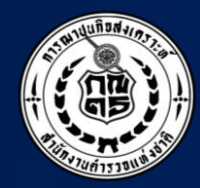

# เป็นสมาสิก

# แลวได้อะไร?

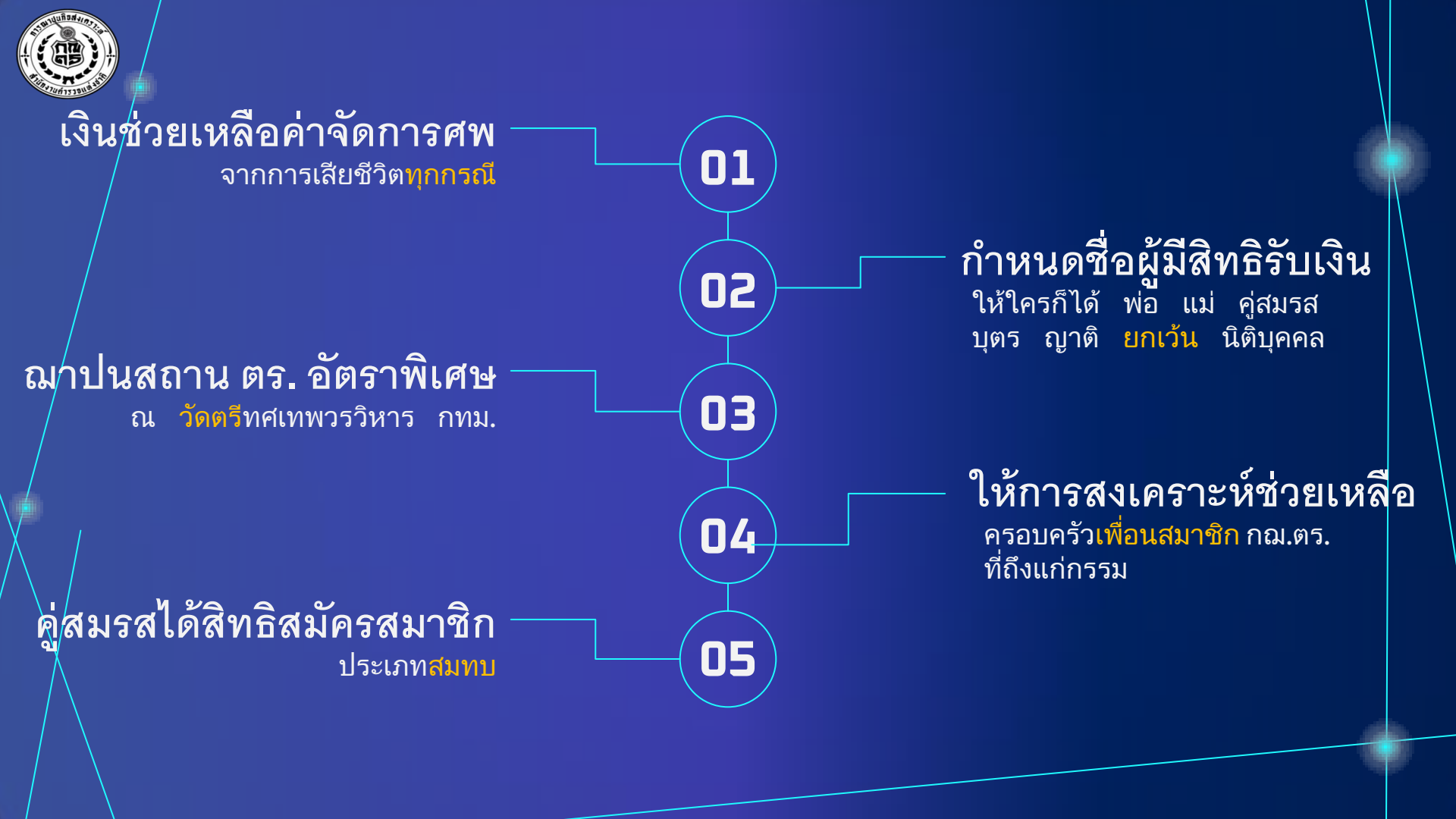

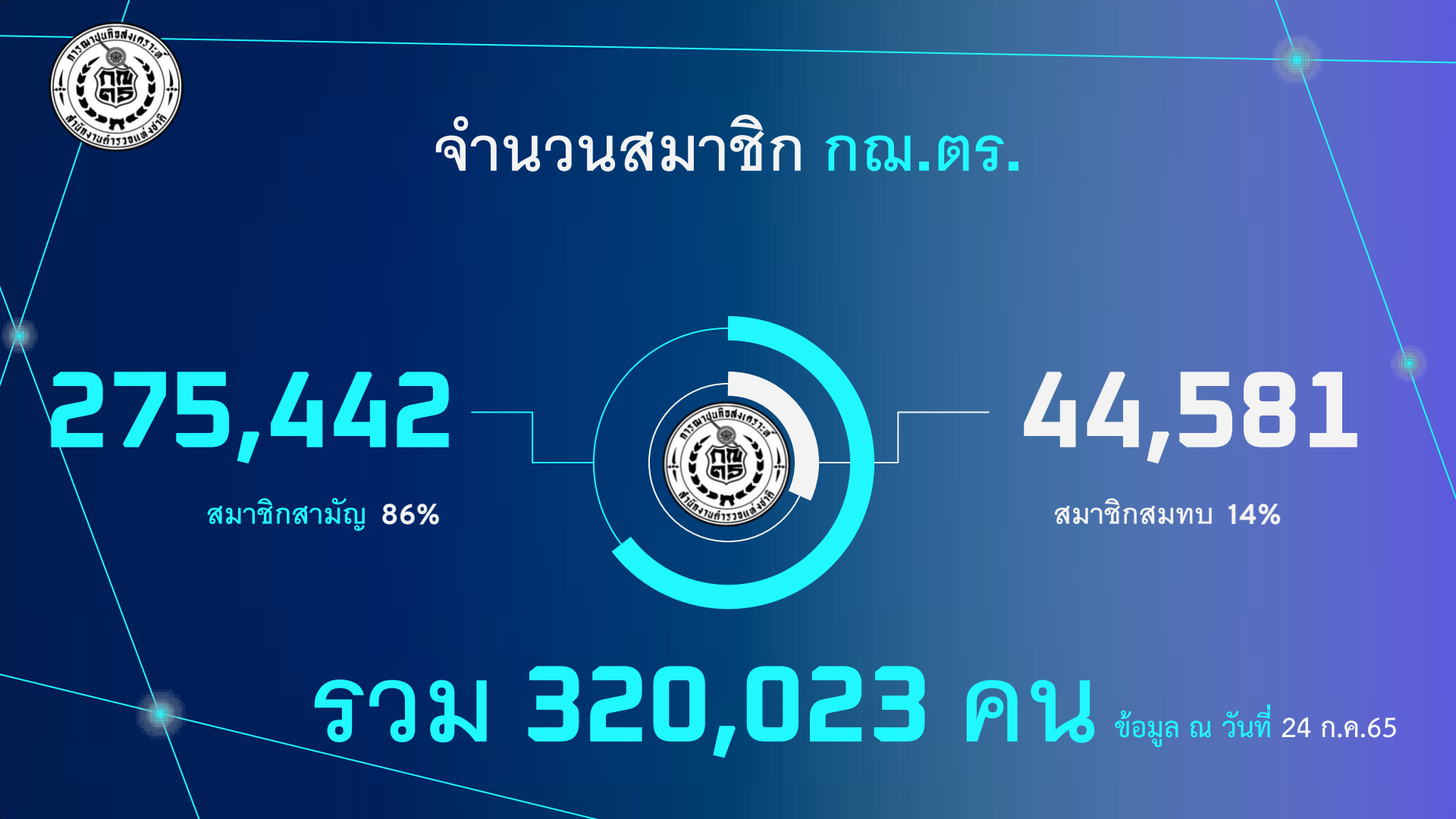

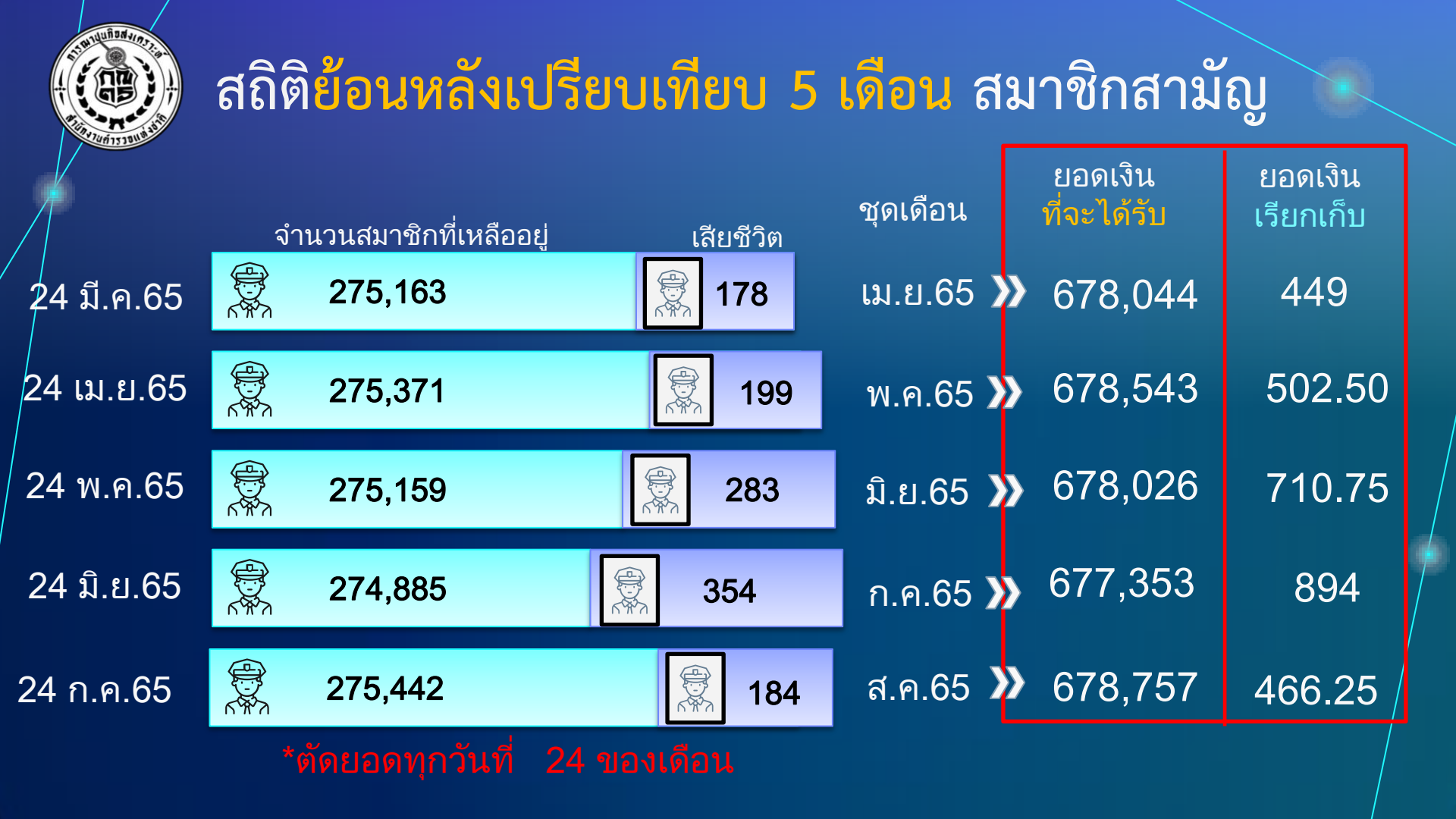

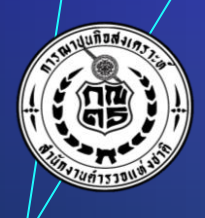

### สถิติย้อนหลังเปรียบเทียบ 5 เดือน สมาชิกสมทบ

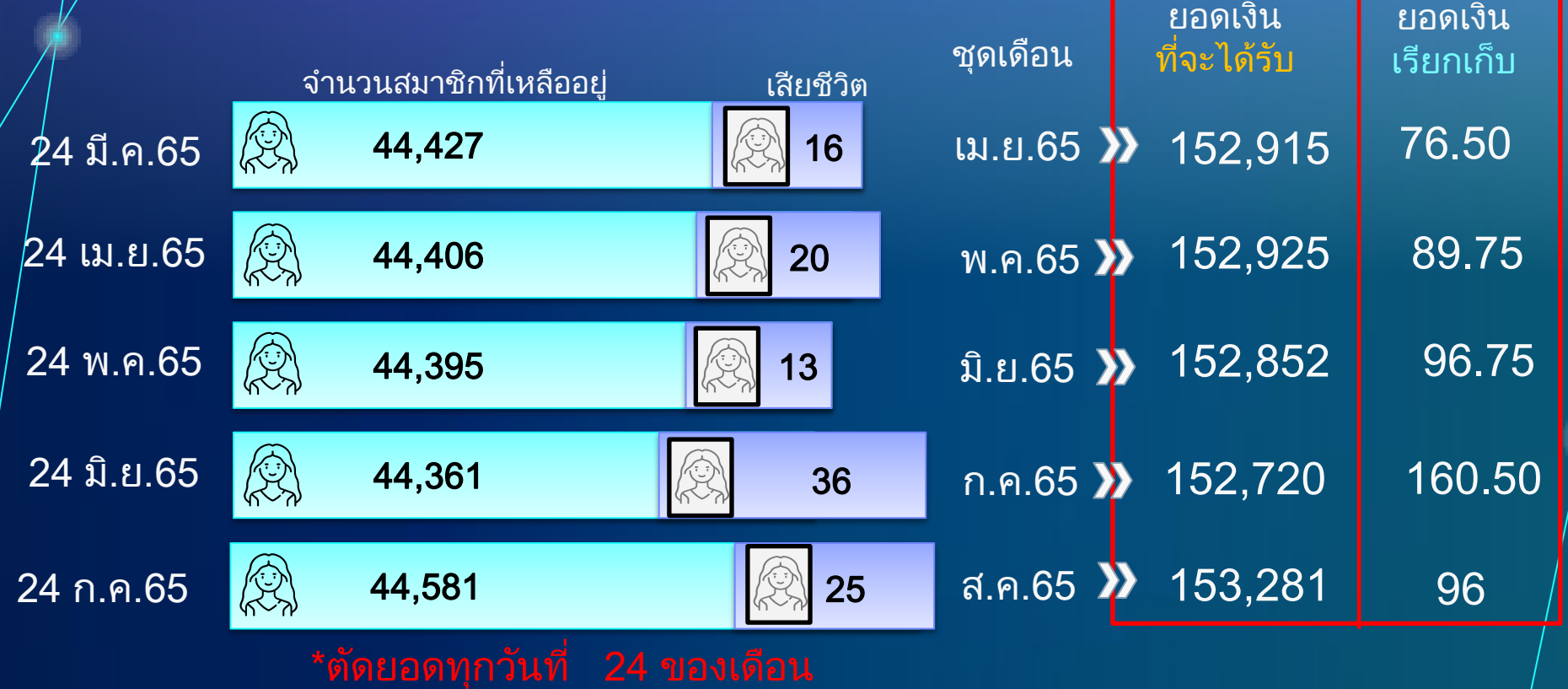

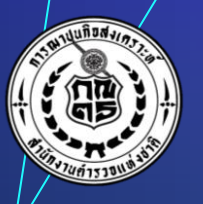

### สูตร การคำนวณเงิน กฌ.ตร.

\*ตัดยอดทุกวันที่ 24 ของเดือน

©© (\\_/

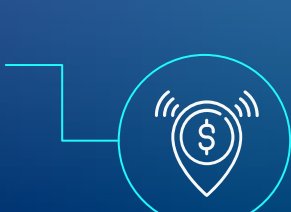

### ยอด เรียกเก็บ

ตามจำนวนศพสมาชิกที่ได้รับแจ้งการถึงแก่กรรม

ตาย มาก ... หัก มาก ตาย น้อย ... หัก น้อย

> **ยอด เงินที่จะได้รับ** ตามจำนวนสมาชิกที่เหลืออยู่ มีสมาชิก มาก ... ทายาทได้เงิน มาก

มีสมาชิก น้อย ... ทายาทได้เงิน น้อย

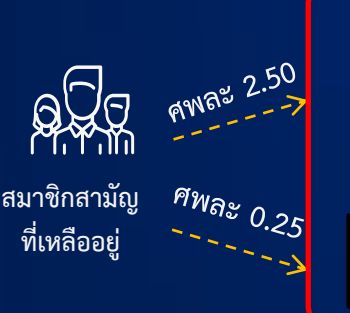

ศพละ 0.25 คุพละ 2.00 สมาชิกสมทบ ที่เหลืออยู่

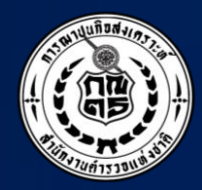

## กรณีศึกษา

ແຈະ

## ด้ำถามพื่พบบ่อย

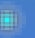

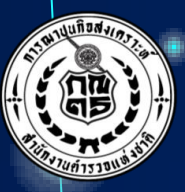

### สารพันปัญหา...เหตุที่ทำให้การจ่ายเงิน<mark>ด่าข้า</mark>

#### ข้อเท็จจริงของปัญหา :

- เอกสารไม่ถูกต้อง ไม่ครบถ้วน
- ไม่สามารถยืนยันตัวตนได้ เปลี่ยน ชื่อ สกุล
- ไม่สามารถติดต่อผู้มีสิทธิรับเงินได้ เปลี่ยนที่อยู่
- ผู้มีสิทธิรับเงินหายสาบสูญ ไม่มีญาติ
- ผู้มีสิทธิรับเงินเป็นบุคคลไร้/เสมือนไร้ความสามารถ

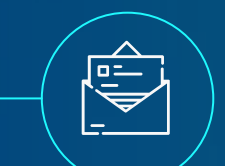

#### แจ้งเปลี่ยนแปลงที่อยู่ หมายเลขโทรศัพท์

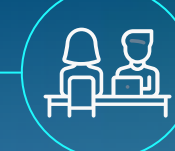

อัพเดทข้อมูล ผู้มีสิทธิรับเงิน

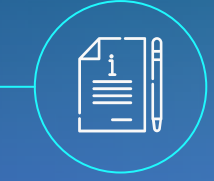

ระบุเลขบัตร ปชช. และแนบเอกสาร

٠

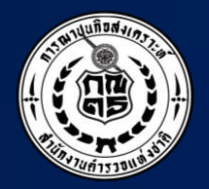

# เมื่อเข้ารับราชการต่ำรวจแล้ว จะได้เป็นสมาชิก กณ.ตร. อัตโนมัติเลยหรือไม่?

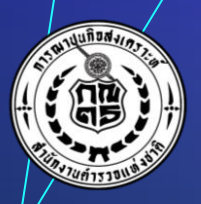

### ไม่ได้ ต้องสมัครสมาชิก

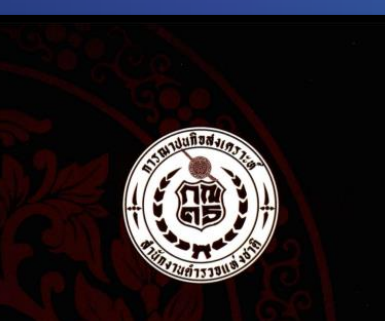

คู่มือสมาชิก การฌาปนกิจสงเคราะห์ สำนักงานตำรวจแห่งชาติ

> กองสวัสดิการ สำนักงานกำลังพล

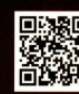

www.chapanakit-rtp.org ดาวน์โหลดคู่มือสมาชิก กณ.ตร.

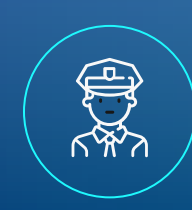

เป็นข้าราชการตำรวจ<mark>หรือ</mark> ลูกจ้างประจำ <u>อายุราชการ ไม่เ</u>กิน 5 ปี

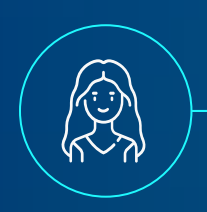

สมทบ

สามัญ

<mark>คู่สมรส</mark> ของข้าราชการตำรวจ หรือลูกจ้างประจำ อายุไม่เกิน 45 ปี สุขภาพสมบูรณ์

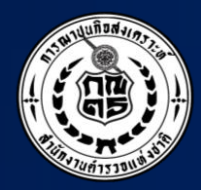

# ใครสามารถสมัคร

## สมาชิก ได้บ้าง?

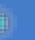

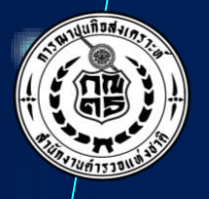

### ผู้ที่มีสิทธิสมัครสมาชิก กณ.ตร.

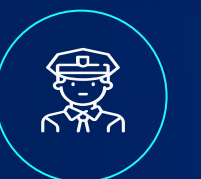

**คู่สมรส** อายุ ไม่เกิน 45 ปี สุขภาพสมบูรณ์

### ลูกจ้างประจำ

อายุราชการ ไม่เกิน 5 ปี

**ข้าราชการต่ำรวจ** อายุราชการ ไม่เกิน 5 ปี

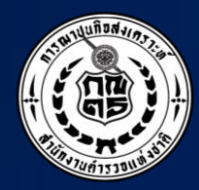

## สมัครสมาชิก

## ทำอย่างไร?

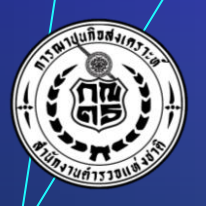

### วิธีการสมัครสมาชิก กณ.ตร.

าารณาปนกิจสงเคราะห์ ต

สำนักงานต่ำรวอแห่งชาต

### สามัญ

กรอกใบสมัคร (กฌ.ตร.1) พร้อมยื่นเอกสารหลักฐาน และเงินค่าสมัคร 30 บาท ส่งผ่าน<mark>หน่วยงานต้นสังกัด</mark>

#### สมทบ

กรอกใบสมัคร (กฌ.ตร.1) พร้อม ยื่นเอกสารหลักฐาน ใบรับรอง แพทย์ และเงินค่าสมัคร 30 บาท ส่งผ่านหน่วยงานต้นสังกัด (ผู้บังคับบัญชาต้นสังกัดของคู่ สมรสลงนามรับรอง)

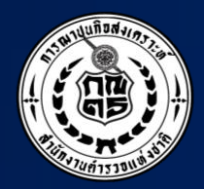

## ระบุชื่อใคร เป็นผู้มีสิทธิรับเงินได้บ้าง?

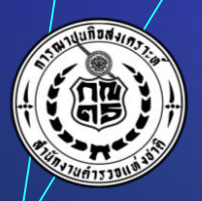

### ระบุชื่อใครก็ได้ ระบุได้ 3 ลำดับ

| ใบขอเปลี่ยนแปลงผู้มีสิทธิรับเงินสงเคราะห์กา                                                                         | ( กณ.ตร.ะะ )<br>รณาปนกิจสงเคราะห์ของสำนักงานคำรวจแห่งชาติ                                           |
|----------------------------------------------------------------------------------------------------|----------------------------------------------------------------------------------------------------|
| •                                                                                                    | เพียนที่                                                                                            |
|                                                                                                    | วันที่                                                                                              |
| เรียน                                                                                                    |                                                                                                    |
| ( ผู้บังคับนัญชาหน่วยงานค้นสังกัดของสมาชิกที่ขอเปลี่ยนแปลงผู้มีสิทธิรับเงินสงเค                                     | ( Marzi                                                                                             |
| จ้าพเจ้า                                                                                                    | โทร. (มือฮือ)                                                                                       |
| 49 - 499úe ren (oun)                                                                                                | เงินสมาชกับระเภท 🗆 ลามอุ 🗆 สมทบ                                                                     |
| หมายเลขทะเรียนสมาชิก หมายเ<br>ขอเปลี่ยนแปลงผู้มีสิทธิรับเงินลงเคราะห์ โดยอกเลิกรายชื่อที่ระบุไว้เดิมทั้งหมด         | ลขประจำดัวประชาคน                                                                                   |
| ลำดับ ๑ มอบให้ ดังนี้                                                                                               | ลำดับ ๒ มอบให้กรณีผู้มีสิทธิรับเงินลำดับ ๑ เสียชีวิตก่อนข้าทเจ้าทั้งหมด                             |
| ดเกี่ยวข้องเป็น                                                                                                    | ดเกี่ยวข้องเป็น                                                                                     |
| เลขประจำตัวประชาชน                                                                                                  | เลขประจำหัวประชาชน                                                                                  |
| ทีอยู่                                                                                                    | ทีอยู่                                                                                              |
| ๒ เกี่ยวข้อมเป็น                                                                                                    | ษเกี่ยวข้องเป็น                                                                                     |
| เลขประจำตัวประชาชน                                                                                                  | เลขประจำหัวประชาชน                                                                                  |
| ทีอยู่                                                                                                    | ที่อยู่                                                                                             |
| ต เกี่ยวข้องเป็น                                                                                                    | ดเกี่ยวข้องเป็น                                                                                     |
| เลขประจำตัวประชาชน                                                                                                  | เลขประจำหัวประชาชน                                                                                  |
| ทีอยู่                                                                                                    | ทือปู่                                                                                              |
| ≪เกียวข้อแป็น                                                                                                    |                                                                                                    |
| เลขบระจาทวบระชาชน                                                                                                   | ลาคบ ๓ มอบเหกรณผูมสิทธรบเง่นลาคบ ๒ เสยชวดกอนชาพเจาทงหมด                                             |
| N96                                                                                                    | eເດີຍງາຍອະເບັນ                                                                                      |
| ๔เทียวช่องเป็น                                                                                                    | เลขประจำตัวประชาชน                                                                                  |
| เลขบระจาดวบระชาชน                                                                                                   | 100                                                                                                 |
| ทยยู                                                                                                    | 6                                                                                                   |
|                                                                                                    | เลขบระจาตวบระชาชน<br>ส่อย่                                                                          |
| dori                                                                                                    | เรี้ยวต้องบิน                                                                                       |
| 100                                                                                                    | เลขประจำตัวประชาชน                                                                                  |
|                                                                                                    | flag                                                                                                |
| จึงเรียนมาเพื่อโปรดดำเนินการ                                                                                        |                                                                                                    |
| (ลงชื่อสมาชิก)                                                                                                    |                                                                                                    |
| ( )<br>( )                                                                                                    | )                                                                                                   |
| (คำสับรองของผู้บังคับบ้องขา                                                                                         |                                                                                                    |
| ขอรับรองว่าสมาชิกมีความประสงค์ขอเปลี่ยนแปลงผู้มีสิทธิรับเงินสงเคราะ                                                 | ะห์ใหม่ ตามที่ระบุไว้ดังกล่าวข้างต้น และเป็นลายมือชื่อของสมาชิกจริง                                 |
|                                                                                                    |                                                                                                    |
| (B*f0).                                                                                                    |                                                                                                    |
| (.                                                                                                    | )                                                                                                   |
| (คำแหน่ง)                                                                                                    |                                                                                                    |
| (วันที่)                                                                                                    | ////                                                                                                |
| หมายเหตุ ๑. สมาชกบระจำการ ต้องมีผู้บังคับบัญชาดิงแต่ระดับ เ<br>๒. สมาชิกสามัณและสมาชิกสมพบบลกประจำการ ต้อง          | สว. หรอเทยบเทาขนเบรบรอง<br>เม็นายคำรวจชั้นสัฒณาบัตรเป็นผู้รับรอง                                    |
| <ol> <li>ให้ดับสังกัดนำส่งอบับจริงไปยัง สก. ภายใน ๑๕ วิ</li> </ol>                                                  | ับ นับแต่วันที่ผู้บังคับบัญชาลงนาม หร้อมเก็บคู่ฉบับไว้ที่ ก.พ.ศ ของสมาชิก                           |
| <table-cell-columns> พ้ามชุด ลบ ชีด ฆ่า กรณีมีความจำเป็นต้องแก้ไขข้อ</table-cell-columns>                           | ความให้ชีดข่าแล้วให้สมาชิกลงลายมือชื่อกำกับ                                                         |
| <ol> <li>กรณสมาชกเมลามารถองลายมอชื่อได้ ได้พิมพ์อายร์<br/>น้ำห้าแห่ถือขวาของสมาชิกอรีง แองขณะพิมพ์อายร์.</li> </ol> | นวทวแมนของวาแทน โดยไฟผู่ปงคบบญชาลงนามรับรองควยว่า "เป็นลายพิมพ์<br>วถือสมาชิกถือสิสัมฟรัดกษะสบบรณ์" |

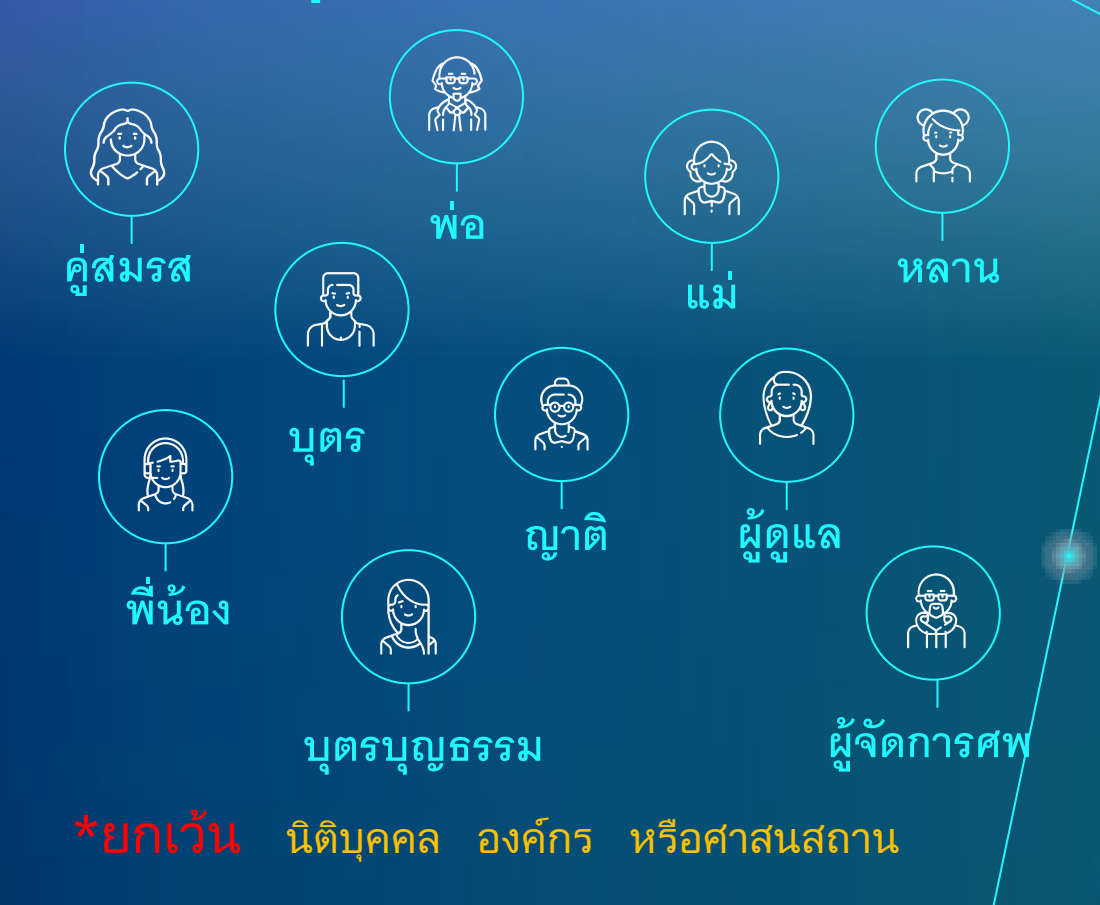

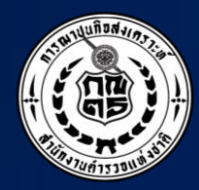

# เกษียณแล้ว

# ต้องทำอย่างไร?

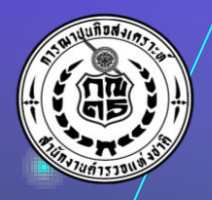

### เพื่อรักษาสิทธิประโยชน์ ของสมาชิกและผู้มีสิทธิรับเงิน

**แจ้งวิธี** <sup>-</sup> ชำระเงินสงเคราะห์ -หักจากบำนาญ -ธ.กรุงไทย\_\_\_\_\_

(\$)

### เปลี่ยนแปลง

**M** 

ชื่อผู้มีสิทธิรับเงิน ให้เป็นปัจจุบัน

### แจ้งที่อยู่

เบอร์โทรศัพท์ ปัจจุบันที่ติดต่อได้ **แจ้งชื่อ** ชื่อ ที่อยู่ เบอร์โทรศัพท์ ของผู้ที่สามารถติดต่อ ได้กรณีฉุกเฉินจำเป็น

о IJ

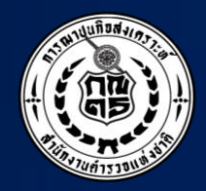

# สมาชิกเสียชีวิต ต้องดำเนินการอย่างไร?

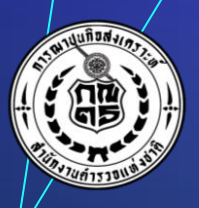

### ขึ้นตอน การแจ้งสมาชิก<mark>ถึงแก่กรรม</mark> \*ตัดยอดทุกวันที่ 24 ของเดือน ประสานหน่วยงานต้นสังกัดของสมาชิก หรือ กองสวัสดิการ เพื่อขอทราบผู้มีสิทธิรับเงินสงเคราะห์

#### เอกสารที่ต้องใช้

 1.ต้นฉบับใบมรณบัตรสมาชิก
 2.สำเนาทะเบียนบ้านและบัตร ปชช. ของผู้มีสิทธิรับเงิน
 3.สำเนาสมุดบัญชีเงินฝากธนาคาร
 4.หลักฐานอื่นๆ (ถ้ามี)

### สมาชิก นอกประจำการ

หน่วยงานที่จ่ายบำเหน็จ บำนาญ เป็นผู้รายงาน การถึงแก่กรรมตามแบบฟอร์มที่กำหนด หรือ แจ้งที่ กองสวัสดิการ ชั้น 10 อาคาร 5 ตร.

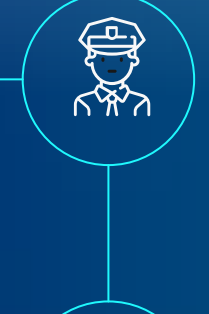

### สมาชิก ในประจำการ

หน่วยงานต้นสังกัด เป็นผู้รายงานการถึงแก่กรรม ตามแบบฟอร์มที่กำหนด

โดยแสดงมรณบัตรฉบับจริง

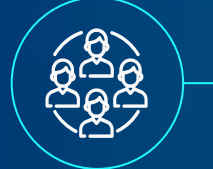

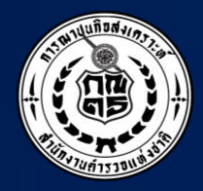

# กู้เงินฌาปนกิจสงเคราะห์

ได้หรือไม่?

### กู้เงินไม่ได้ ผิดวัตถุประสงค์ กณ.ตร.

วัตถุประสงค์ กฌ.ตร. เพื่อทำการสงเคราะห์ซึ่งกันและกันใน การจัดการศพและสงเคราะห์ครอบครัวของสมาชิกที่ถึงแก่ ความตายด้วยเงินสงเคราะห์ โดยไม่ประสงค์กำไรเพื่อ แบ่งปันให้สมาชิก

0

ระเบียบ กณ.ตร. ข้อ 8

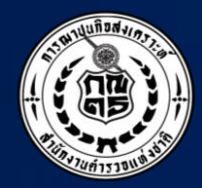

# หักเงิน เยอะจง

# ตายพิพย์?

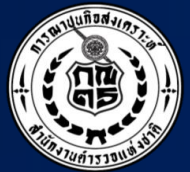

# ตายจริง...มีหลักฐานทุกราย

ตรวจสอบ รายชื่อสมาชิกที่เสียชีวิตย้อนหลัง ได้ถึงปี 2551

### ี่ผ่าน 5 ช่องทาง

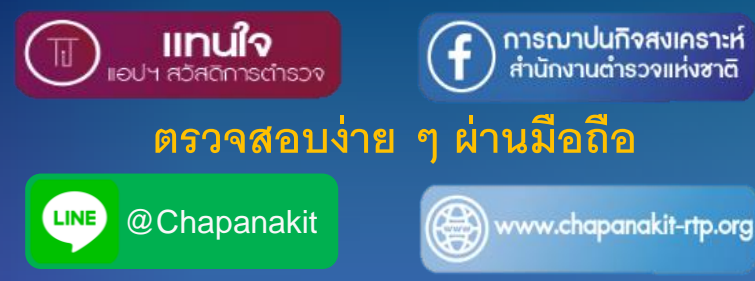

หรือตรวจสอบด้วยตนเองได้ที่

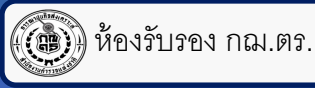

LINE

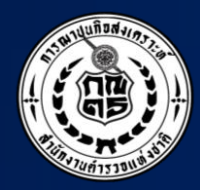

# ทำไมต้องจ่ายเงิน สงเคราะห์ช่วยสมาชิก

สมทบด้วย?

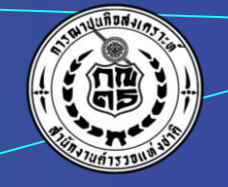

## "เพื่อสงเคราะห์ช่วยเหลือ ชึ่งกันและกัน"

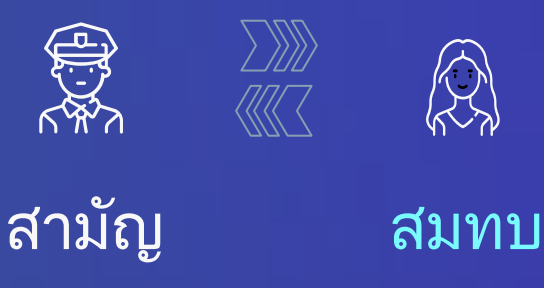

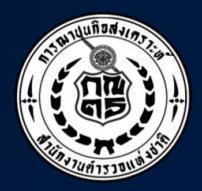

## ช่องทาง...ตรวจสอบข้อมูลสมาชิก

|       |                                              | ข้อมูลสมาชิก | ชื่อผู้มีสิทธิรับเงิน | จำนวนเงิน<br>ที่ผู้มีสิทธิรับเงินได้รับ | รายชื่อสมาชิกผู้เสียชีวิต |
|-------|----------------------------------------------|--------------|-----------------------|-----------------------------------------|---------------------------|
|       | แอพแทนใจ                                     | $\checkmark$ | $\checkmark$          | $\checkmark$                            | $\checkmark$              |
| LINE@ | Line@Chapanakit                              | $\checkmark$ | ×                     | $\checkmark$                            | $\checkmark$              |
|       | www.chapanakit<br>-rtp.org                   | $\checkmark$ | ×                     | $\checkmark$                            | $\checkmark$              |
| F     | การฌาปนกิจสงเคราะห์<br>สำนักงานตำรวจแห่งชาติ | ×            | ×                     | ×                                       | $\checkmark$              |
|       | ห้องรับรอง กณ.ตร.                            | $\checkmark$ | $\checkmark$          | $\checkmark$                            | $\checkmark$              |

### 4 ช่องทางตรวจสอบข้อมูลสมาชิก

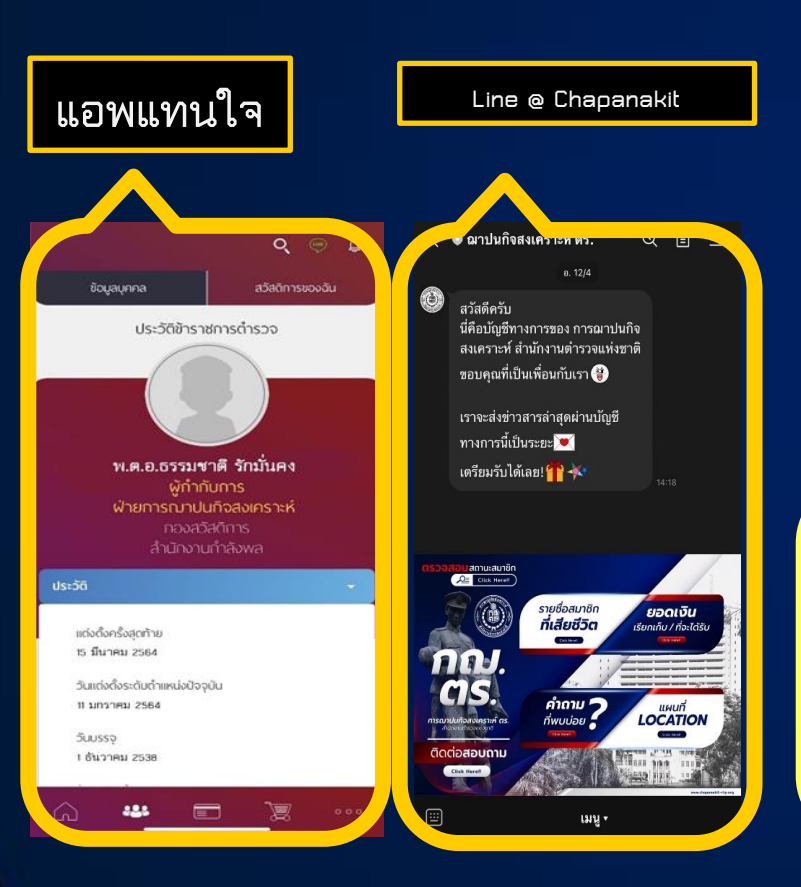

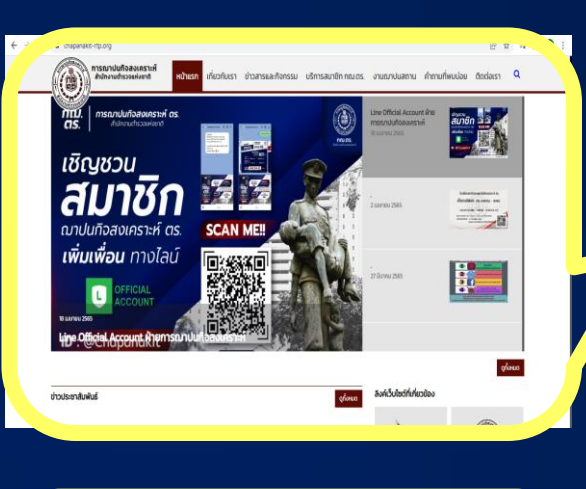

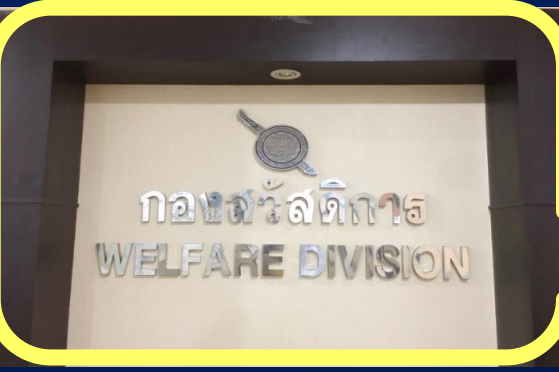

ห้องรับรอง กฌ.ตร. ชั้น 10 อาคาร 5 ตร.

www.chapanakit-rtp.org

### 2 ช่องทางตรวจสอบชื่อผู้มีสิทธิรับเงิน

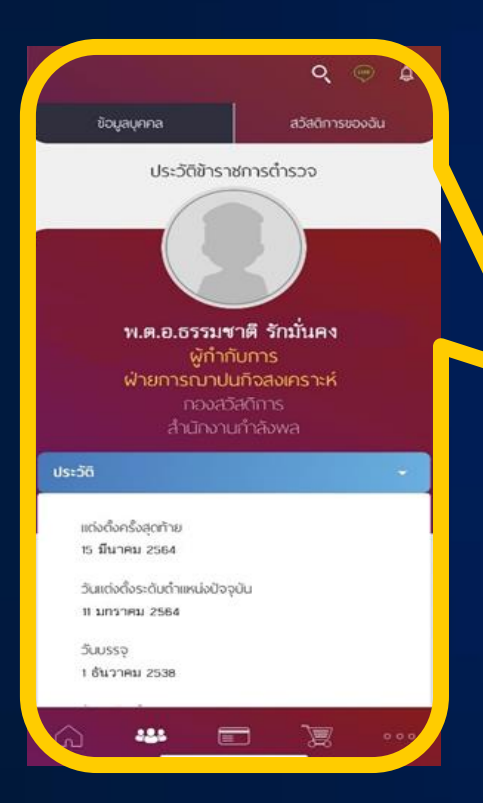

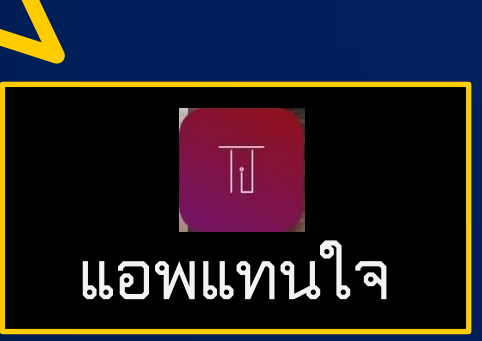

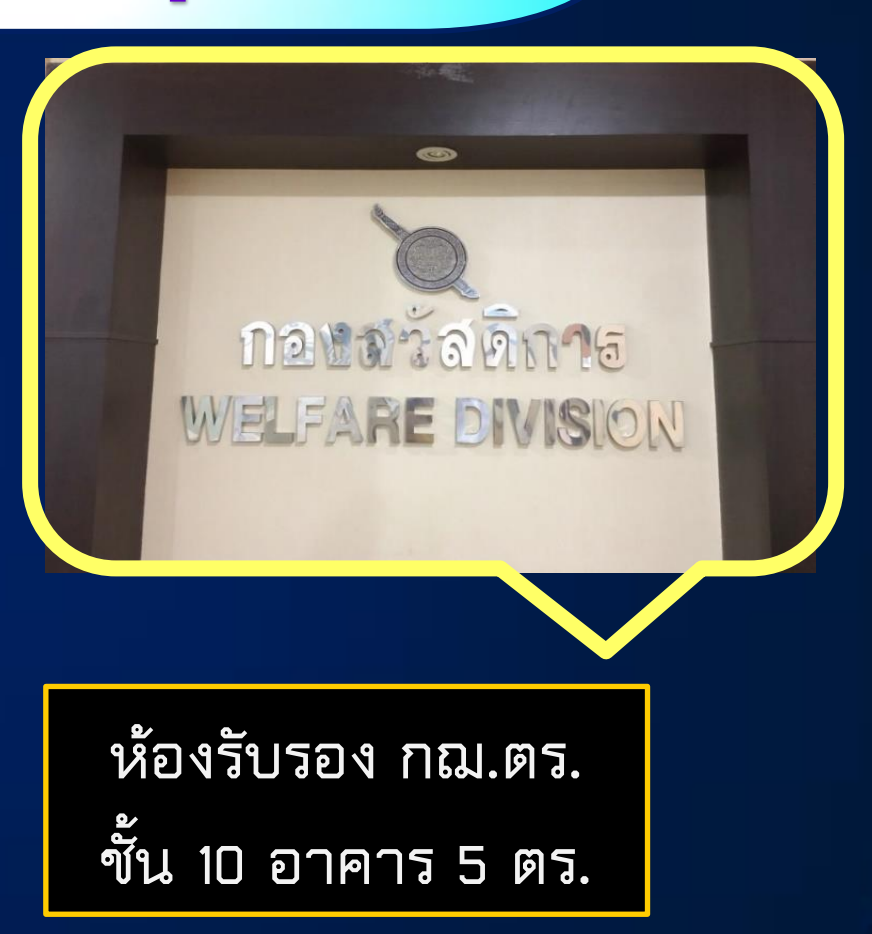

### 4 ช่องทางตรวจสอบจำนวนเงินที่ผู้มีสิทธิรับเงินได้รับ

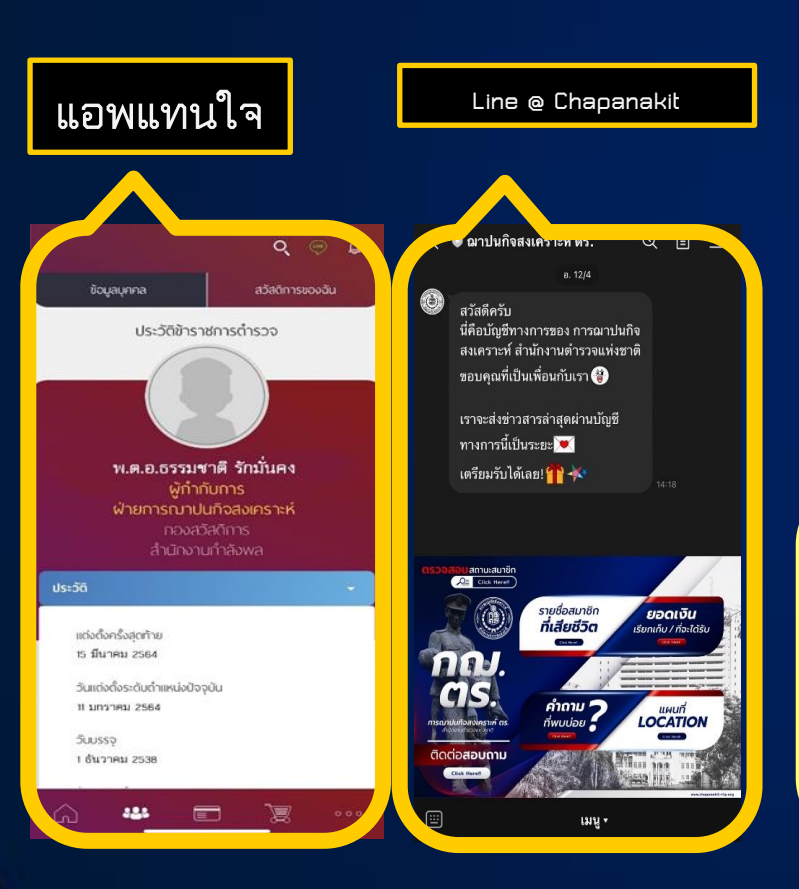

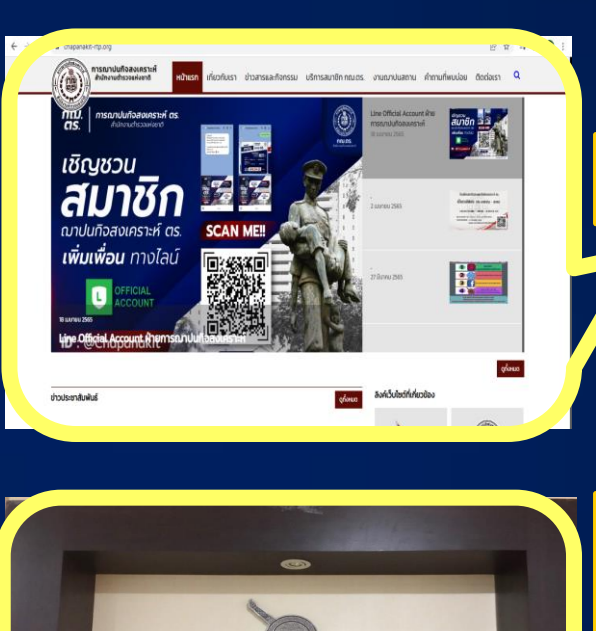

กอบสวัสดิณาธ

WELFARE DIVISION

www.chapanakit-rtp.org

ห้องรับรอง กฌ.ตร. ชั้น 10 อาคาร 5 ตร.

### 5 ช่องทางตรวจสอบรายชื่อสมาชิกผู้เสียชีวิต

fentare instructures demanderes energiants demafaciles deduce 🤇

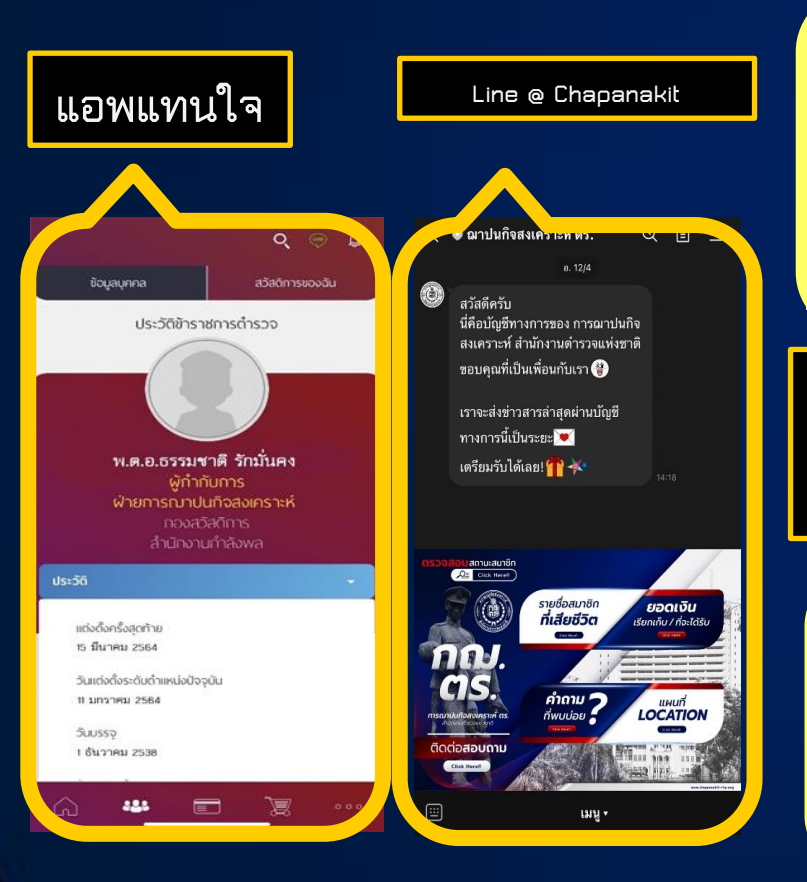

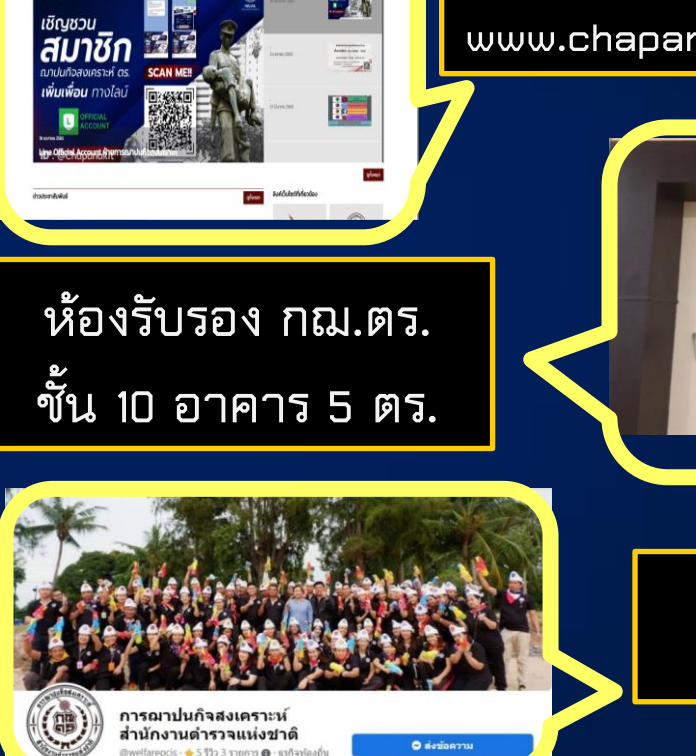

#### www.chapanakit-rtp.org

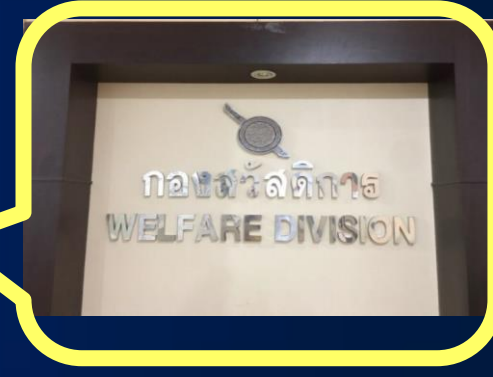

Facebook : การฌาปนกิจสงเคราะห์ สำนักงานตำรวจแห่งชาติ

### วิธีตรวจสอบข้อมูลสมาชิกผ่านแอพแทน**ใจ**

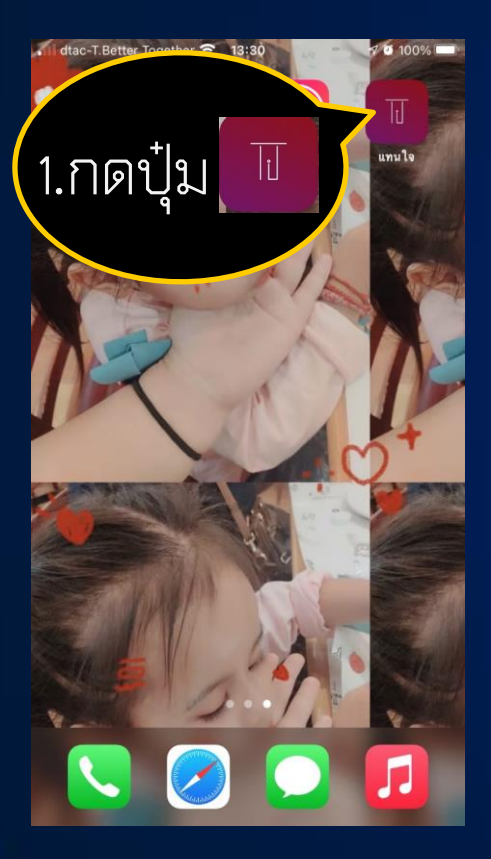

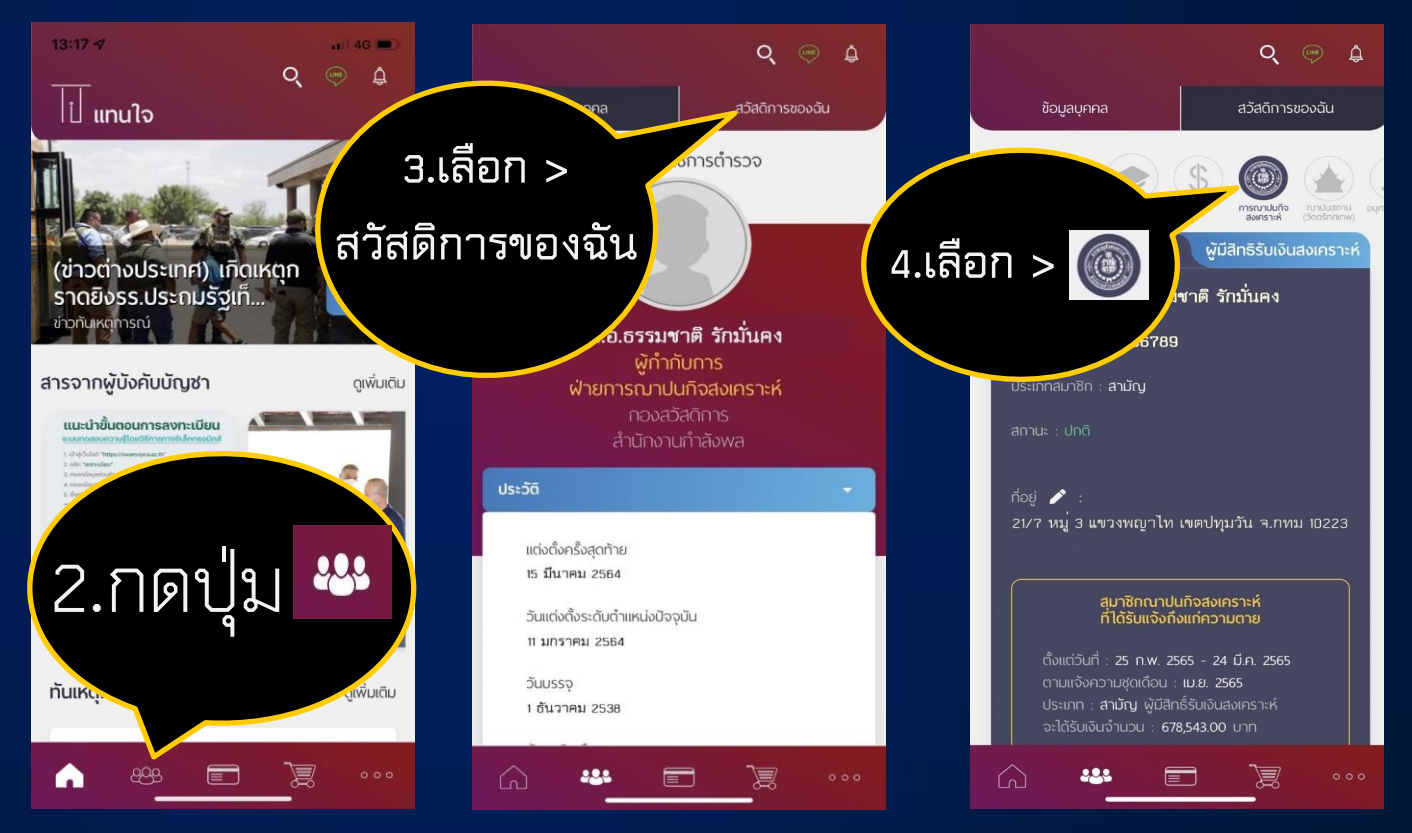

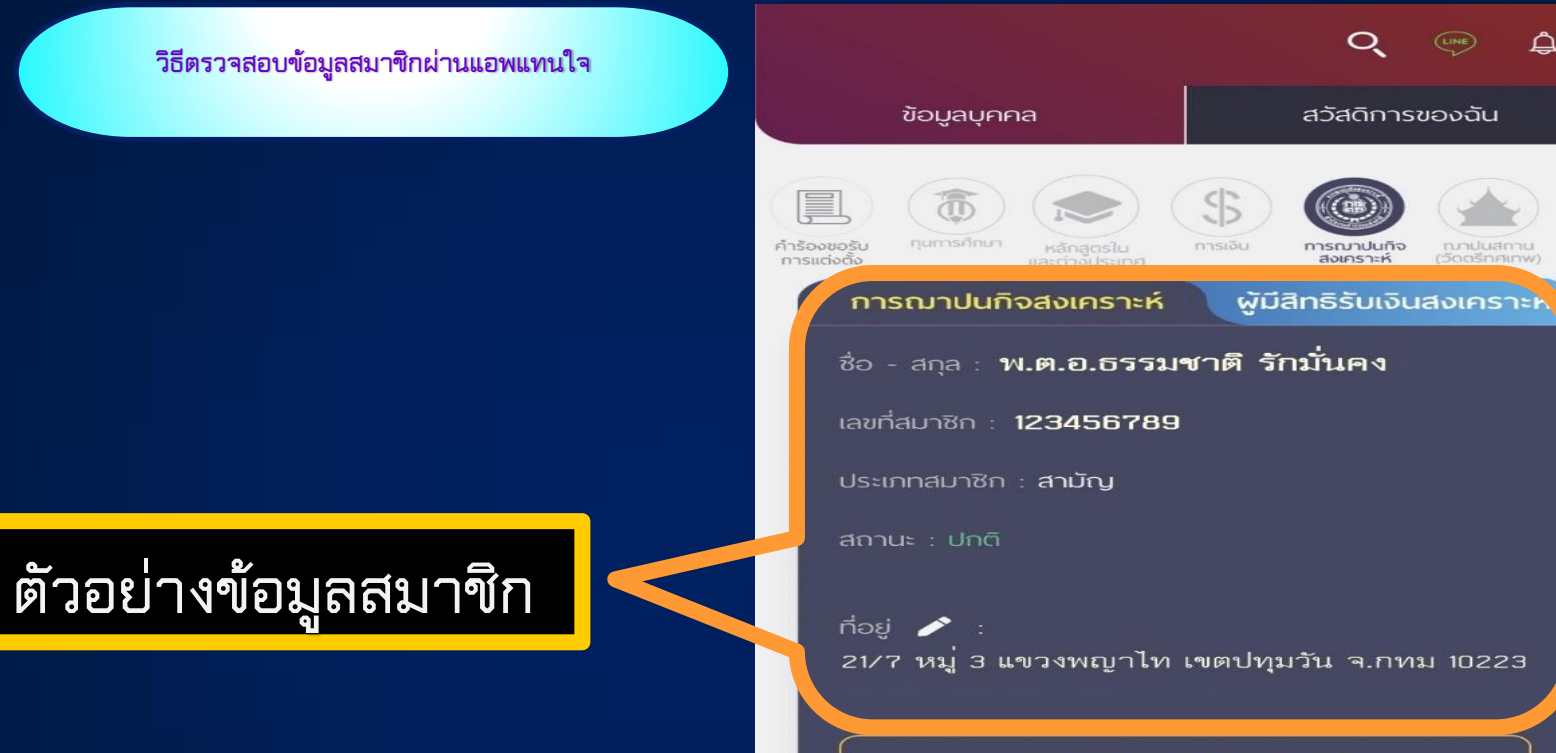

#### สุมาชิกณาปนกิจสงเคราะห์ ที่ได้รับแจ้งถึงแก่ความตาย

ตั้งแต่วันที่ : 25 ก.พ. 2565 - 24 มี.ค. 2565 ตามแจ้งความชุดเดือน : เม.ย. 2565 ประเภท : สามัญ ผู้มีสิทธิ์รับเงินสงเคราะห์ จะได้รับเงินจำนวน : 678,543.00 บาท

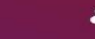

 $\left( \right)$ 

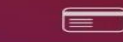

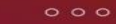

### <mark>วิธีตรวจส</mark>อบรายชื่อผู้มีสิทธิรับเงินผ่านแอพแทนใจ

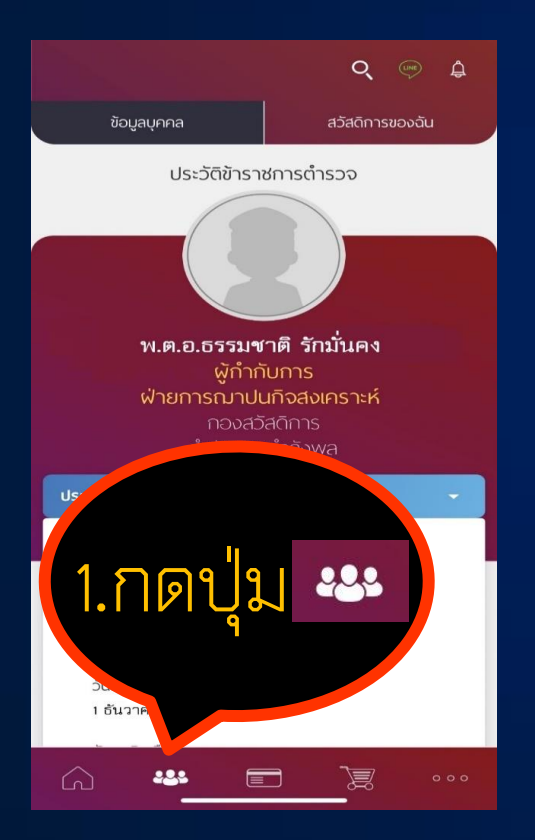

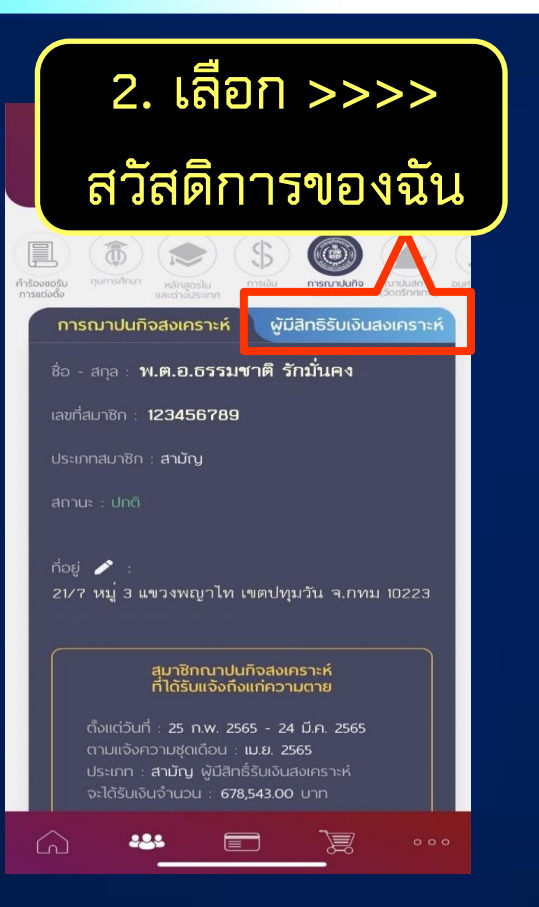

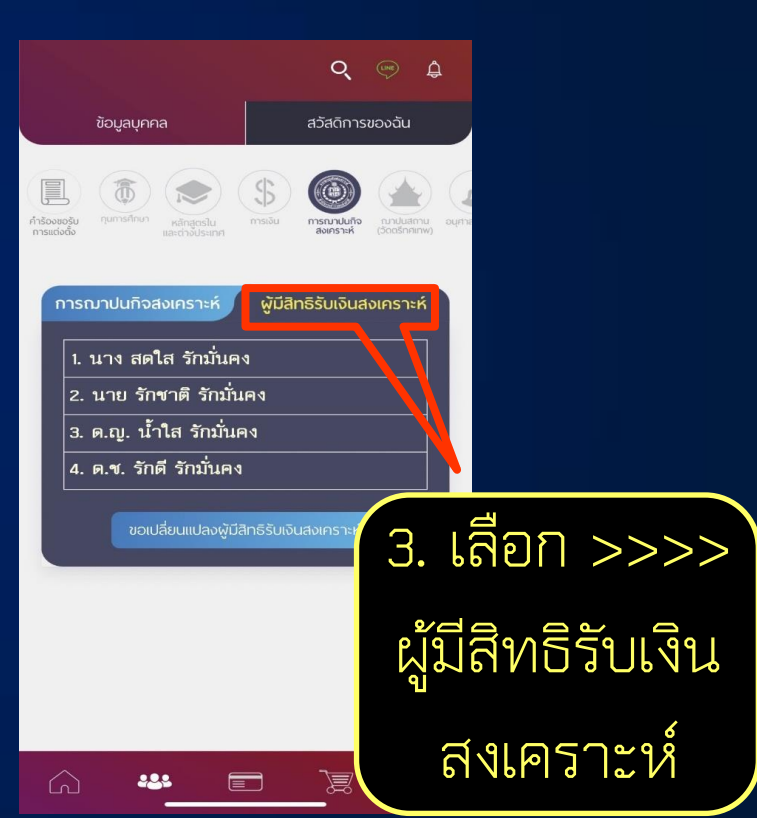

<mark>วิธีตรวจ</mark>สอบจำนวนเงินที่ผู้มีสิทธิรับเงินได้รับผ่านแอพแทนใจ

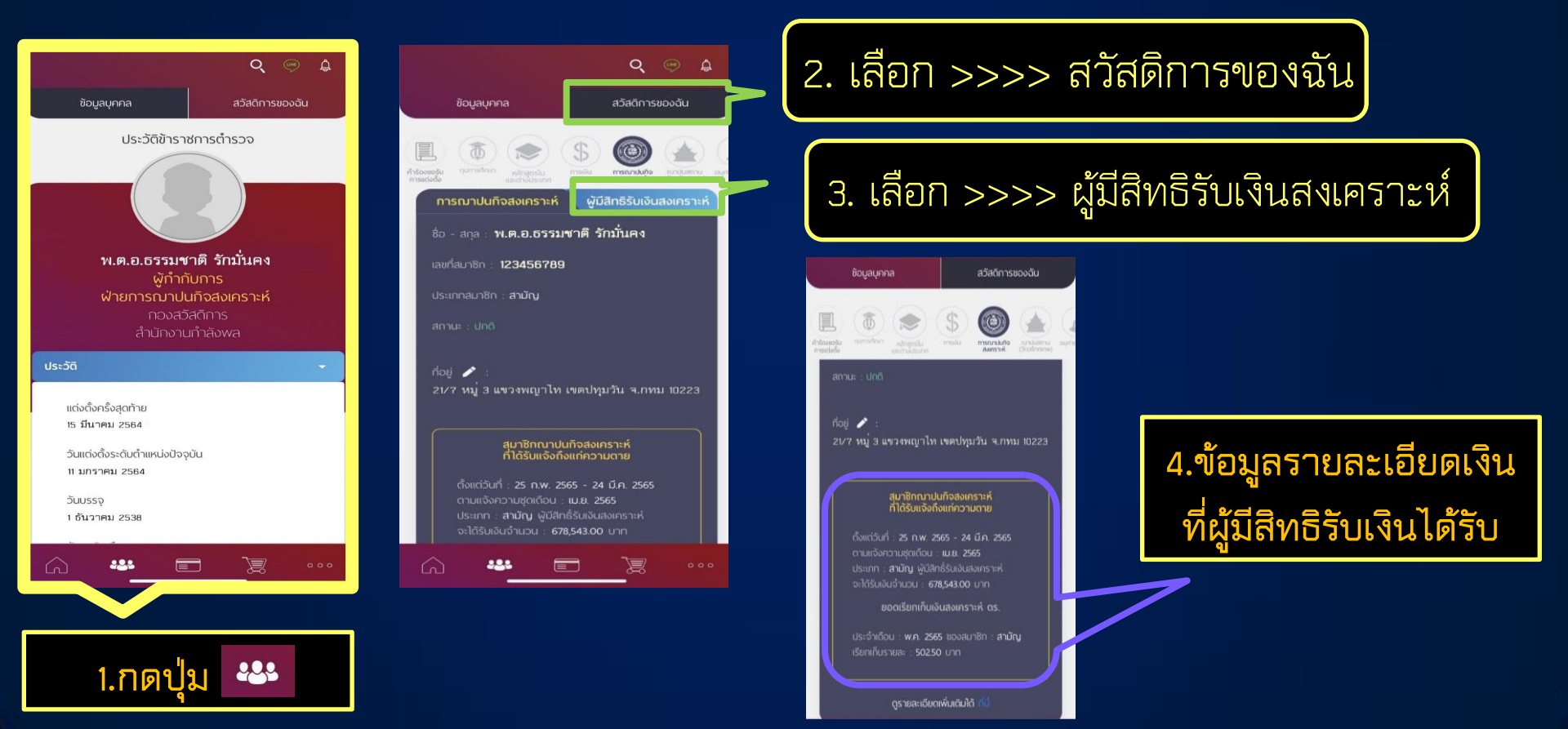

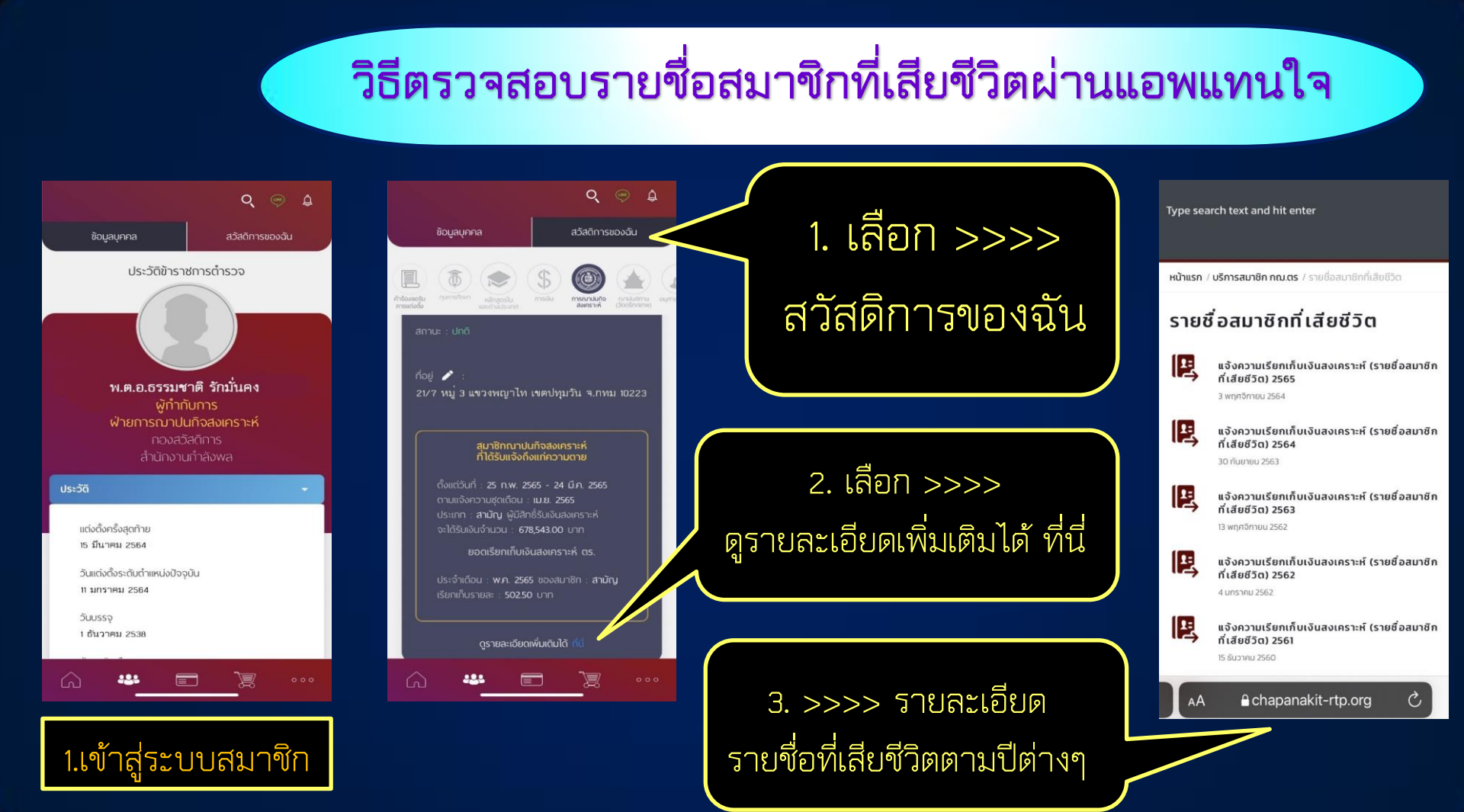

### วิธีตรวจสอบข้อมูลสมาชิกผ่าน Line @ Chapanakit

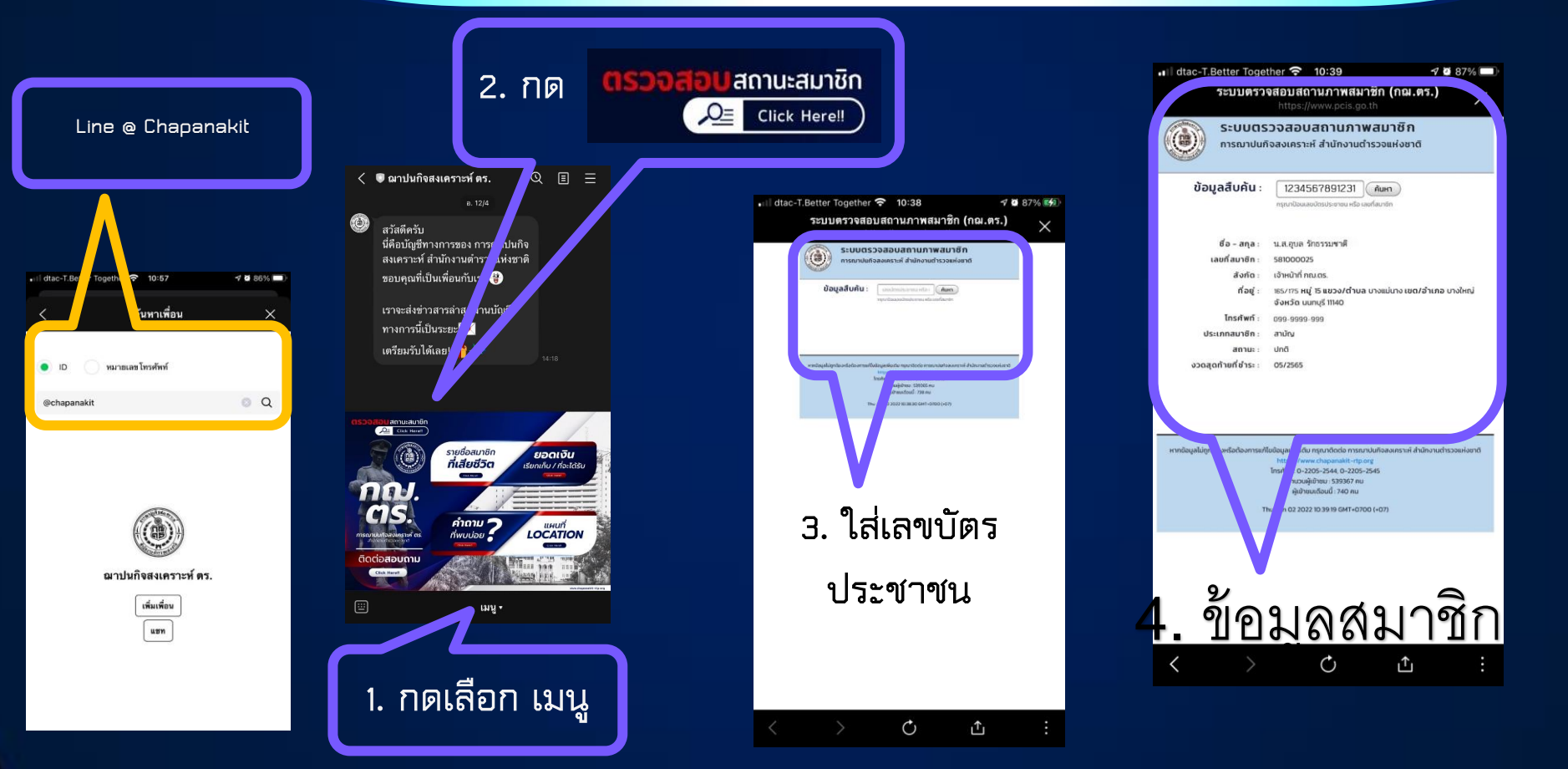

### ว**ิธีตรวจสอบจำนวนเงินที่ผู้มีสิทธิรับเงินได้รับผ่าน Line @ Chapanakit**

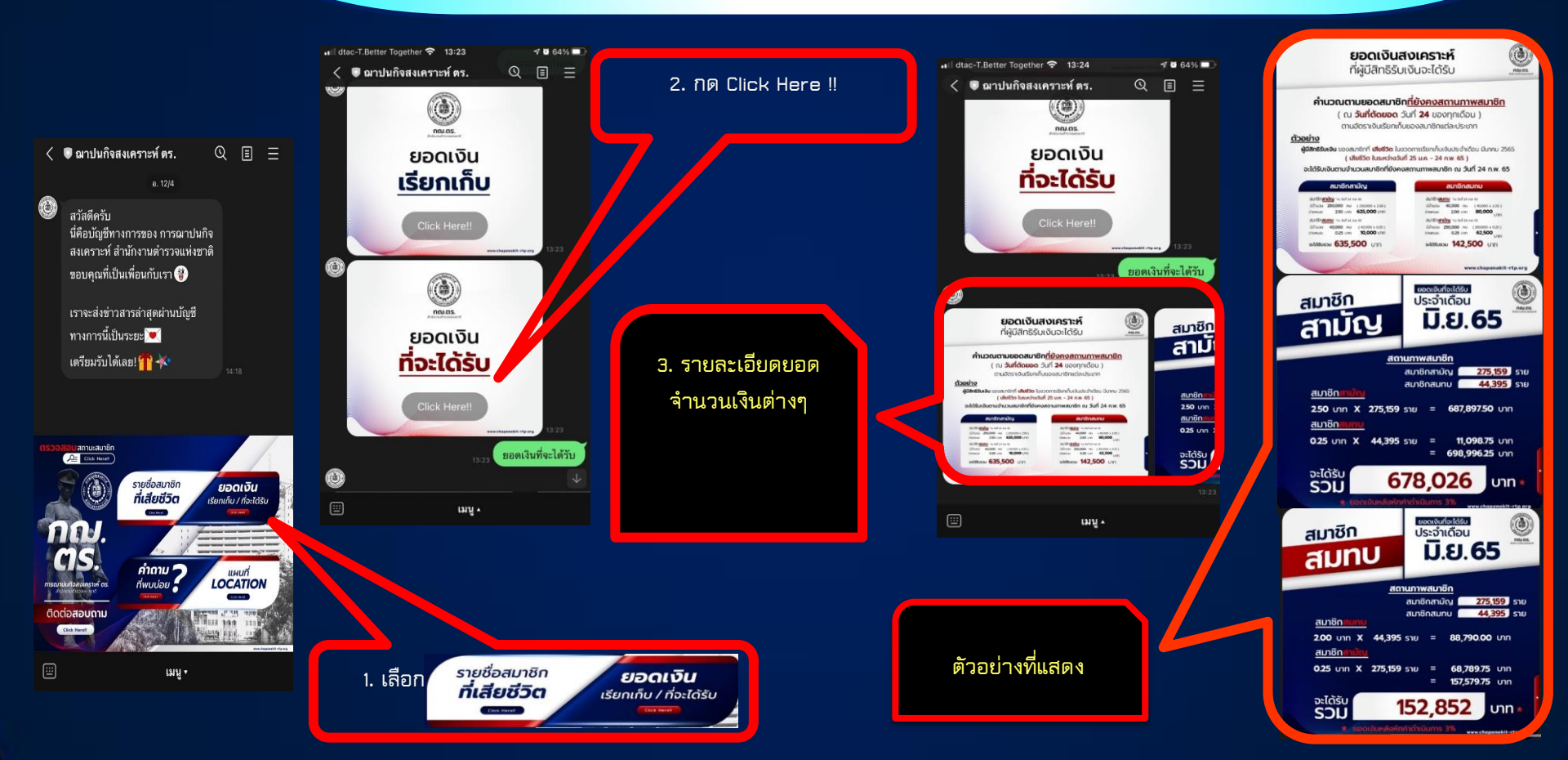

### วิธีตรวจสอบรายชื่อสมาชิกที่เสียชีวิตผ่าน Line @ Chapanakit

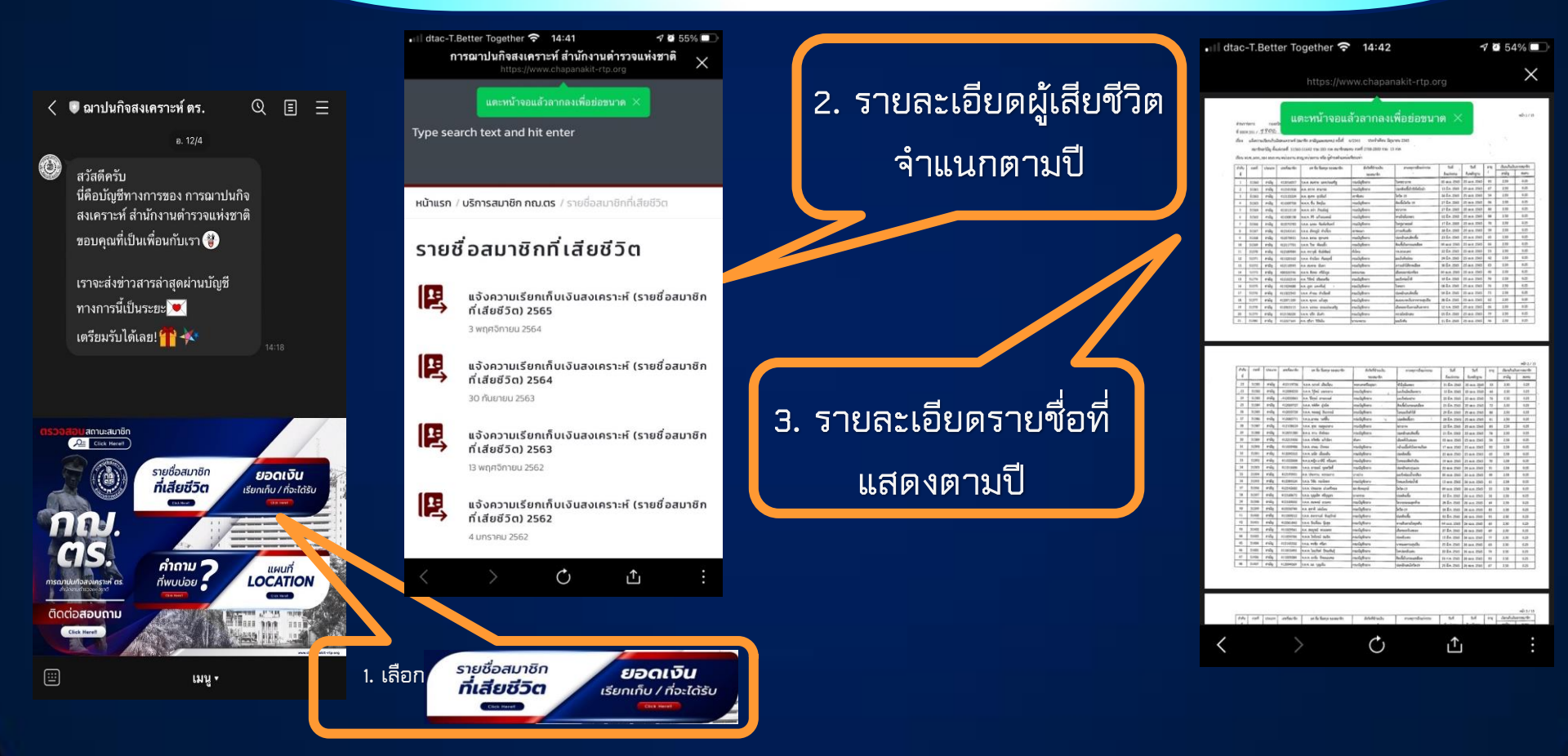

### วิธีตรวจสอบข้อมูลสมาชิกผ่าน www.chapanakit-rtp.org

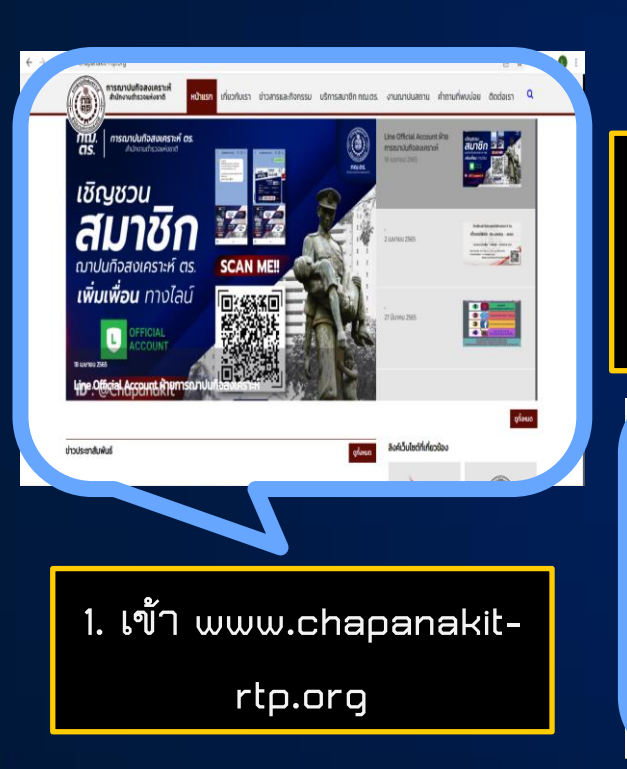

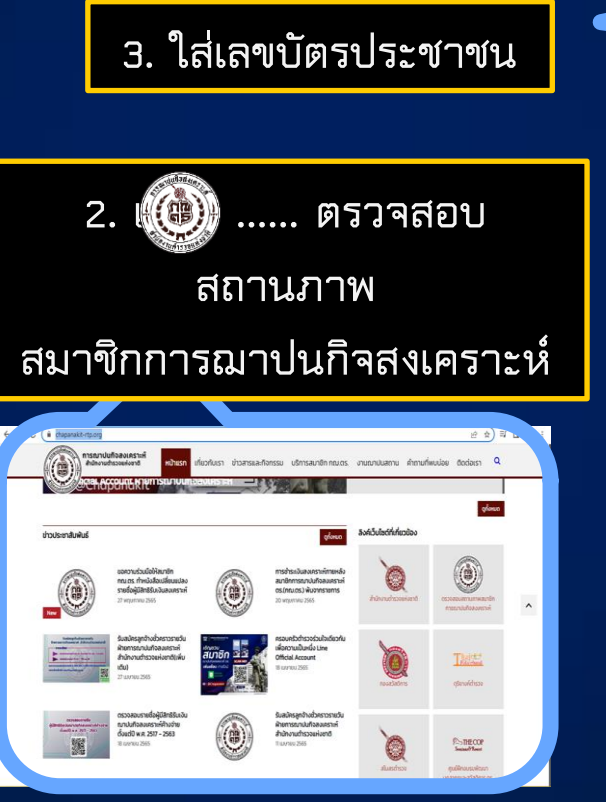

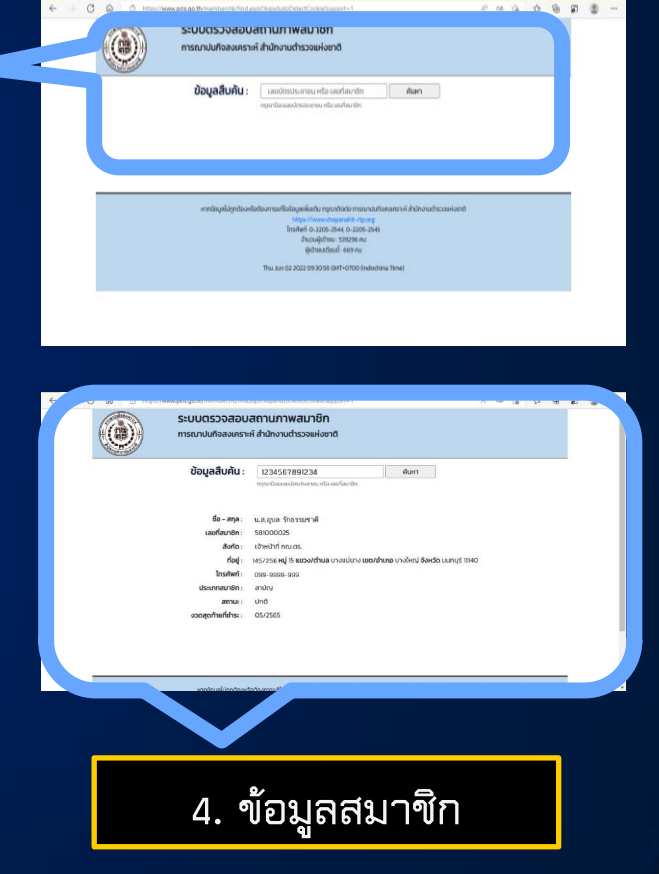

### วิธีตรวจสอบข้อมูลสมาชิกผ่าน www.chapanakit-rtp.org

| ← → 0 | https://w | ww.pcis.go.th/memberchk/find.           | aspx?AspxAutoDetectCookieSupport=1                                                                |       | A₀ at | 50 | £'≡ | æ | 5 |     |
|-------|-----------|-----------------------------------------|---------------------------------------------------------------------------------------------------|-------|-------|----|-----|---|---|-----|
|       |           | <b>ระบบตรวจสอบ</b><br>การณาปนกิจสงเคราะ | สถานภาพสมาชิก<br>ห์ สำนักงานตำรวจแห่งชาติ                                                         |       |       |    |     |   |   |     |
|       |           | ข้อมูลสืบค้น :                          | 1234567891234                                                                                     | ค้นหา |       |    |     |   |   |     |
|       |           |                                         | า<br>กรุณาปีอนเลชบัตรประชาชน หรือ เลขที่สมาชิก                                                    | 1     |       |    |     |   |   | - 1 |
|       |           |                                         |                                                                                                   |       |       |    |     |   |   |     |
|       |           | ชื่อ – สกุล :                           | น.ส.อุบล รักธรรมชาติ                                                                              |       |       |    |     |   |   |     |
|       |           | เลขที่สมาชิก :                          | 581000025                                                                                         |       |       |    |     |   |   |     |
|       |           | สังกัด :                                | เจ้าหน้าที่ กณ.ตร.                                                                                |       |       |    |     |   |   |     |
|       |           | ที่อยู่ :                               | 145/256 <b>หมู่ 15 แขวง/ต่ำบล</b> บางแม่นาง <b>เขต/อำเภอ</b> บางใหญ่ <b>จังหวัด</b> นนทบุรี 11140 |       |       |    |     |   |   |     |
|       |           | ไทรศัพท์ :                              | 099-9999-999                                                                                      |       |       |    |     |   |   |     |
|       |           | ประเภทสมาชิก :                          | สามัญ                                                                                             |       |       |    |     |   |   |     |
|       |           | สถานะ :                                 | ปกติ                                                                                              |       |       |    |     |   |   |     |
|       |           | งวดสุดท้ายที่ชำระ :                     | 05/2565                                                                                           |       |       |    |     |   |   |     |
|       |           |                                         |                                                                                                   |       |       |    |     |   |   |     |

#### ตัวอย่างข้อมูลสมาชิก

#### วิธีตรวจสอบจำนวนเงินที่ผู้มีสิทธิรับเงินได้รับผ่าน www.chapanakit-rtp.org

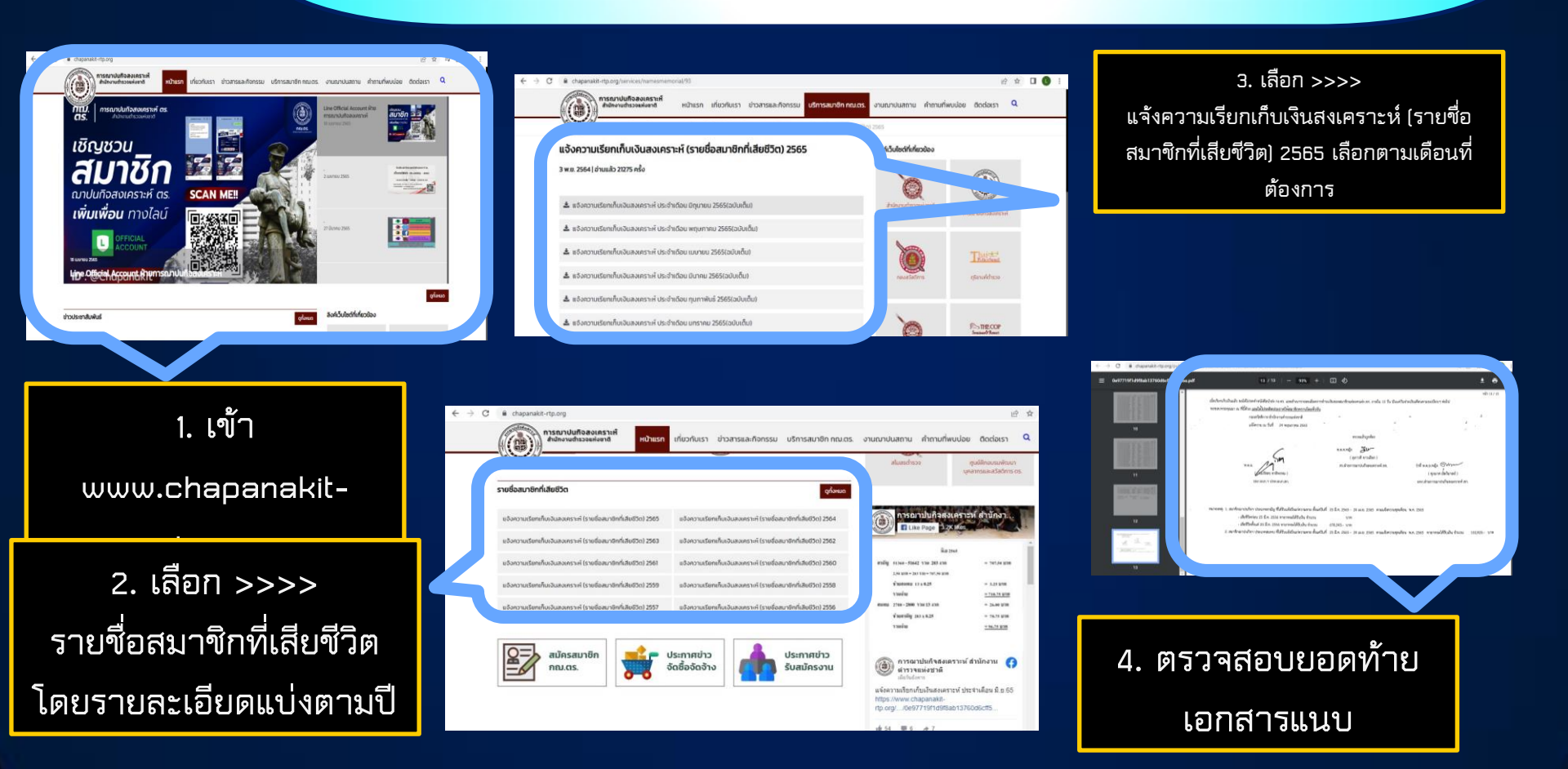

### วิธีตรวจสอบรายชื่อสมาชิกที่เสียชีวิตผ่าน www.chapanakit-rtp.org

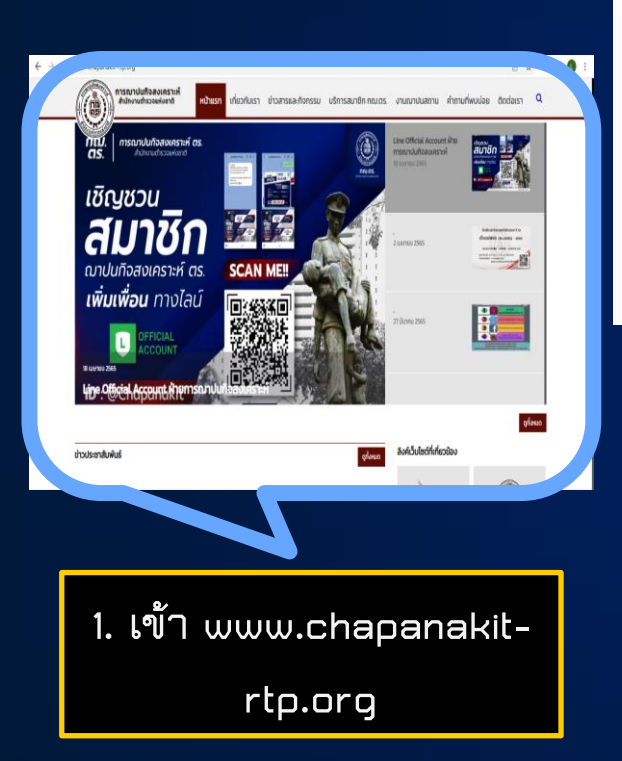

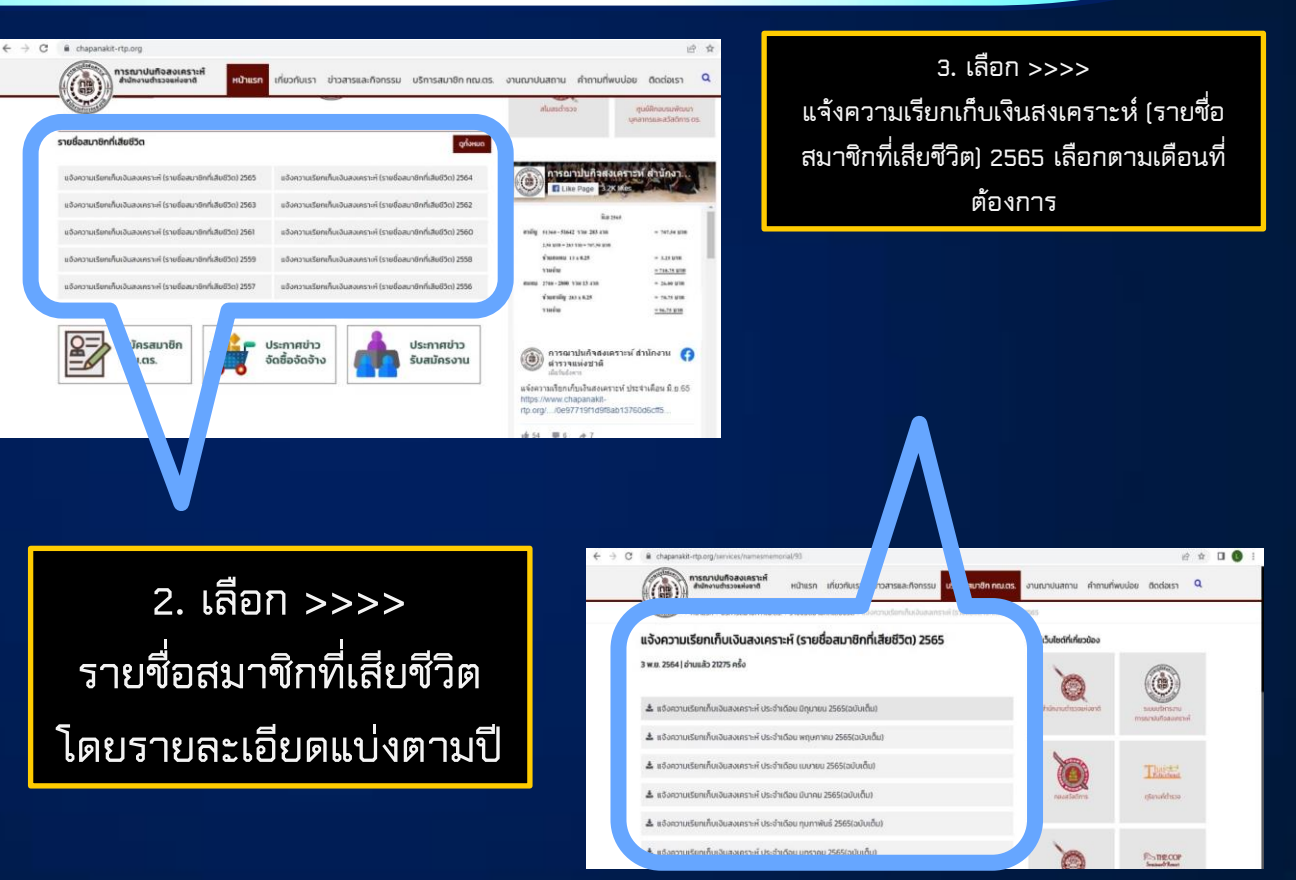

## วิธีตรวจสอบรายชื่อสมาชิกที่เสียชีวิตผ่าน Facebook

= 96.75 บาท

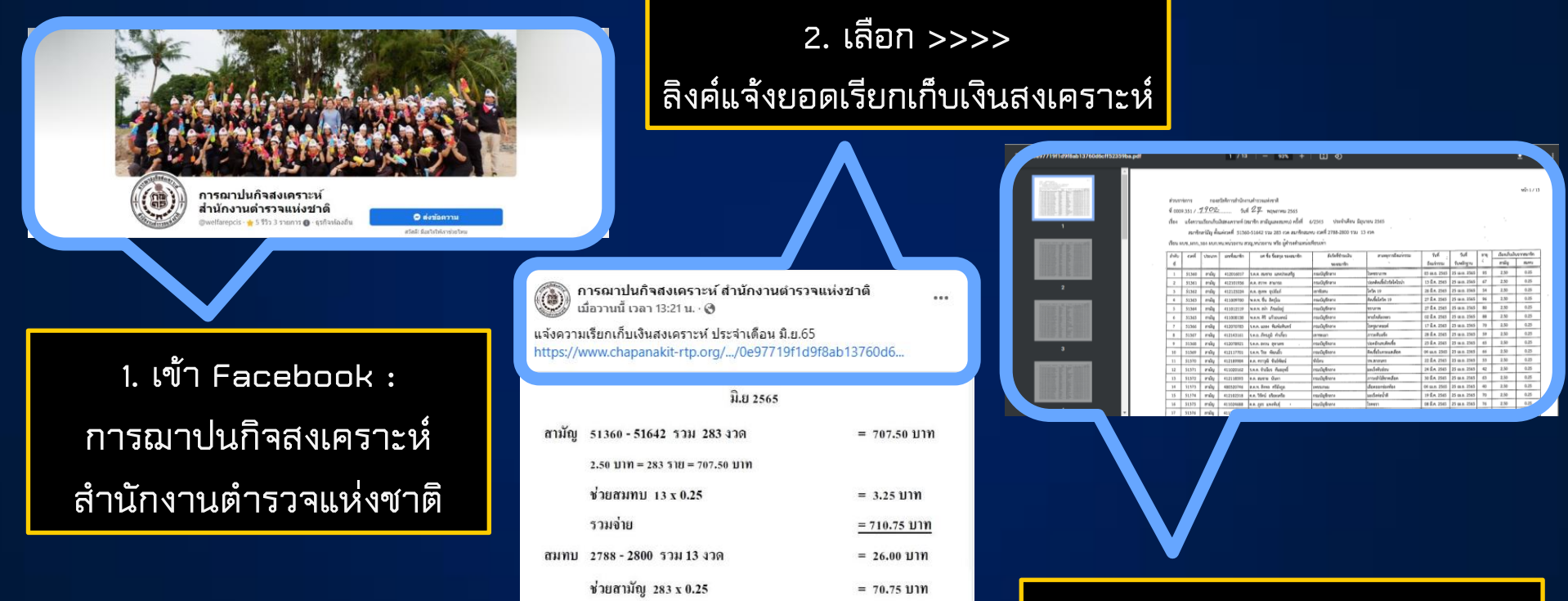

รวมจ่าย

#### 3. ตรวจสอบรายละเอียด

### วิธีตรวจสอบข้อมูลสมาชิกผ่าน ห้องรับรอง <mark>กณ.ตร.</mark>

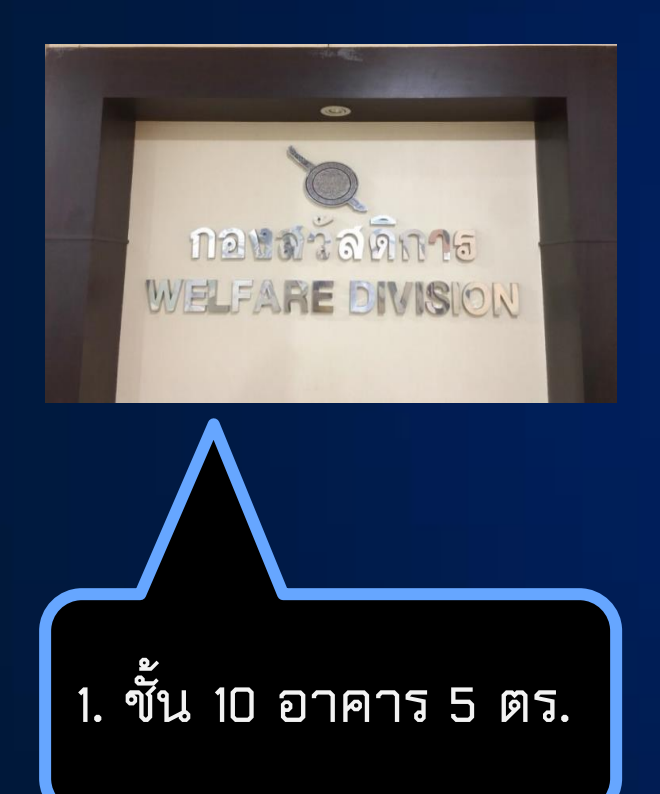

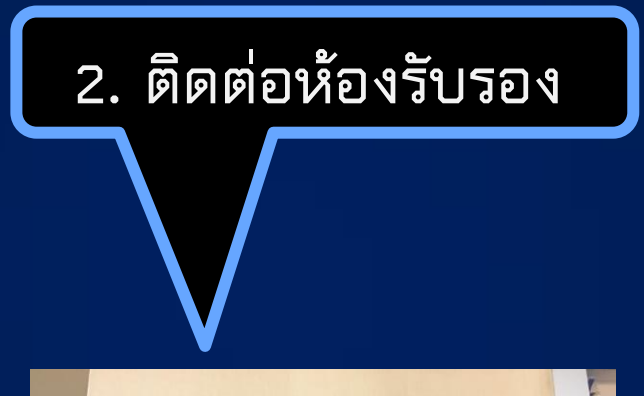

ติดต่อ... การณาปนกิจสงเคราะห์ ตร. ขอเชิญห้องรับรองด้านในค่ะ

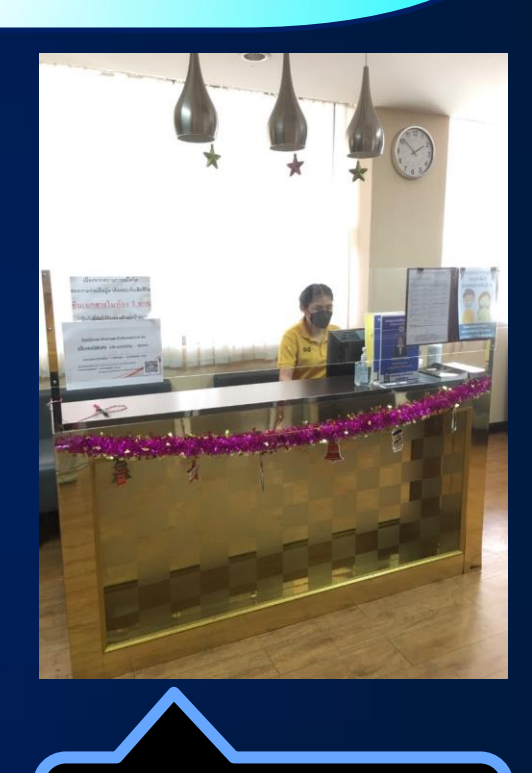

3. ติดต่อเจ้าหน้าที่

### <mark>วิธีตรวจสอบรายชื่อผู้มีสิทธิรับเงินผ่านห้องรับรอง กณ.ตร.</mark>

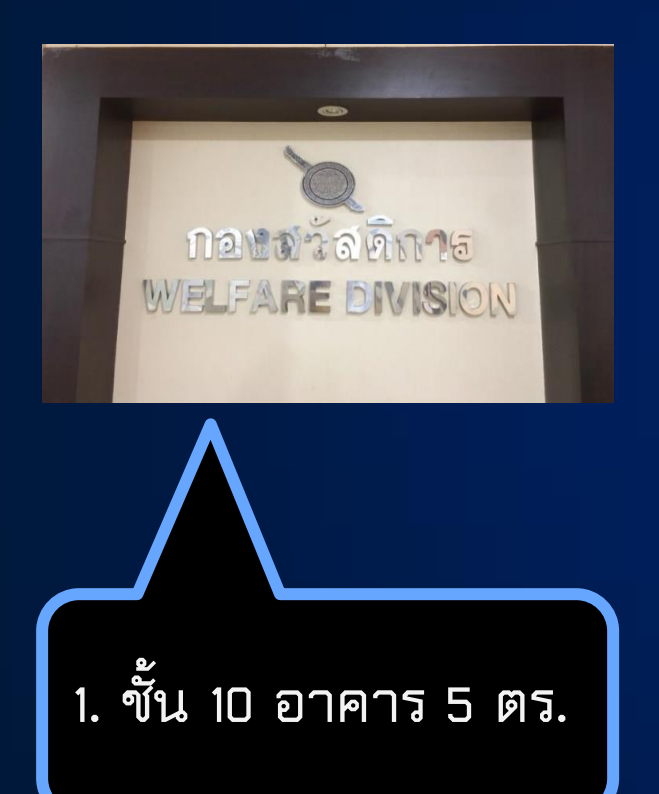

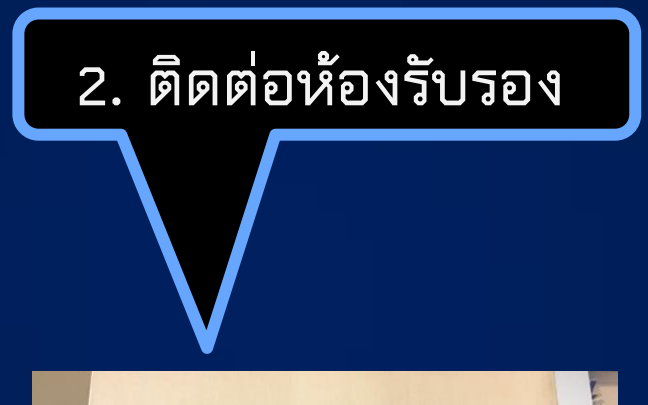

ติดต่อ... การณาปนกิจสงเคราะห์ ตร. ขอเขิญท้องรับรองด้านในค่ะ

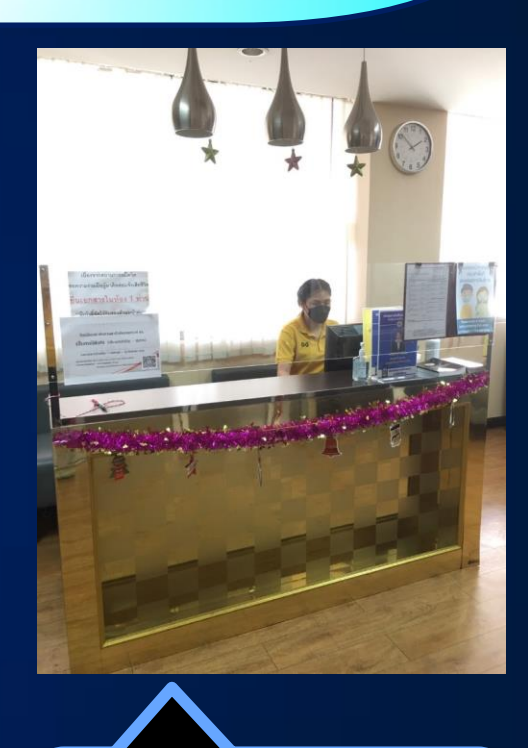

3. ติดต่อเจ้าหน้าที่

### <mark>วิธีตรวจสอบจำนวนเงินที่ผู้มีสิทธิรับเงินได้รับผ่านห้องรับรอง กฌ.ตร.</mark>

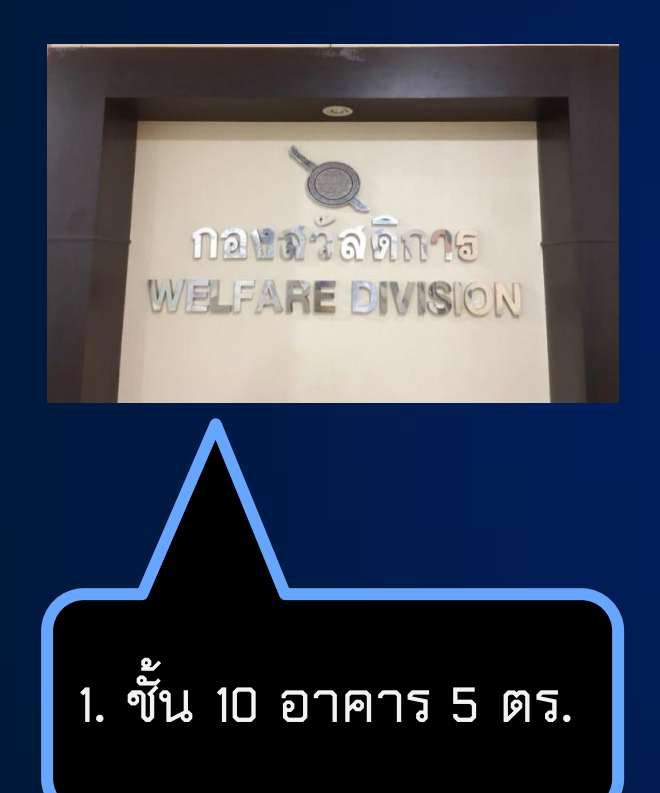

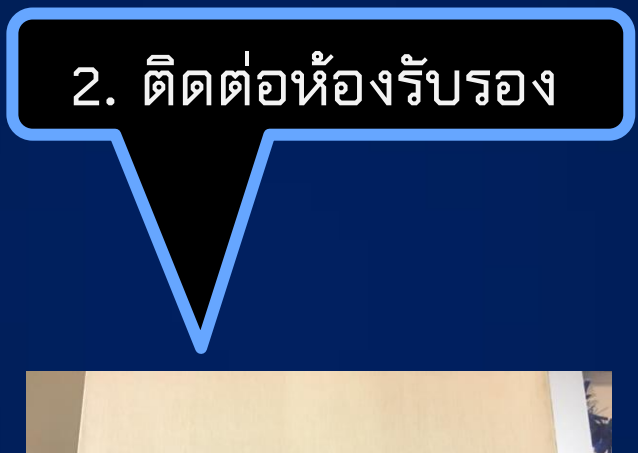

ติดต่อ... การณาปนกิจสงเคราะห์ ตร. ขอเขิญท้องรับรองด้านในค่ะ

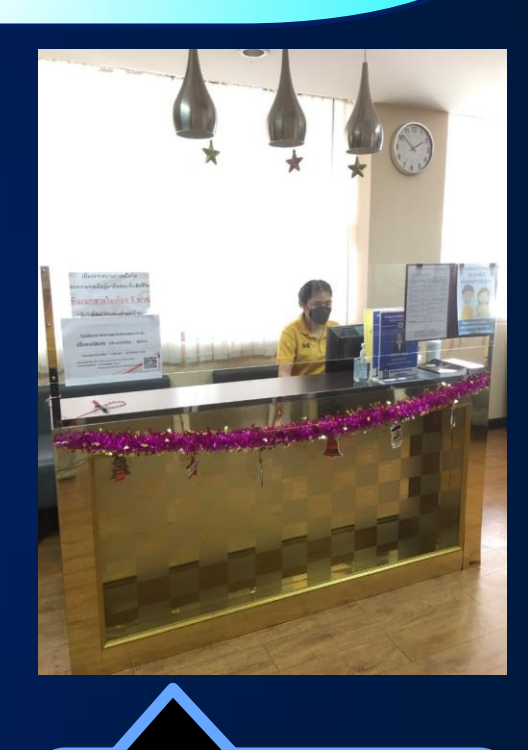

3. ติดต่อเจ้าหน้าที่

### <mark>วิธีตรว</mark>จสอบรายชื่อสมาชิกที่เสียชีวิตผ่าน ห้องรับรอง <mark>กฌ.ตร.</mark>

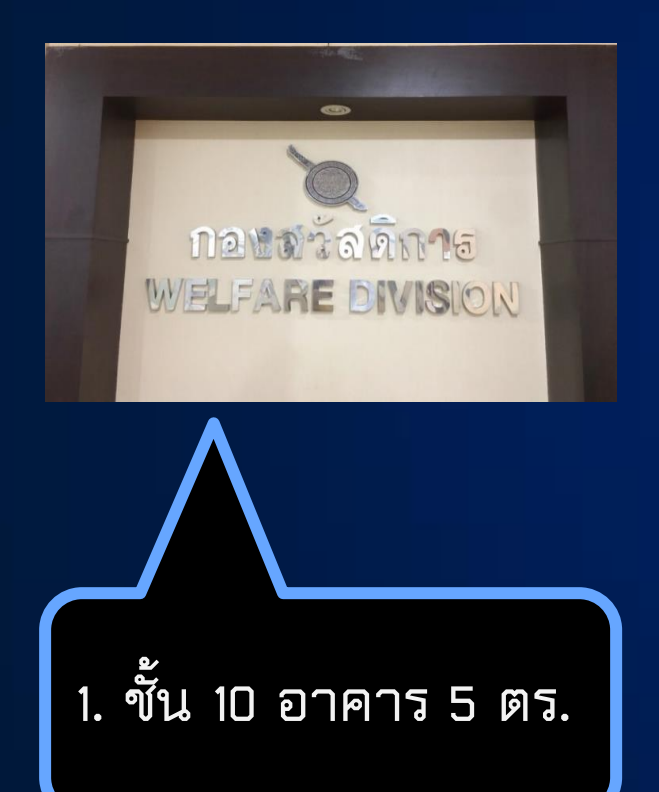

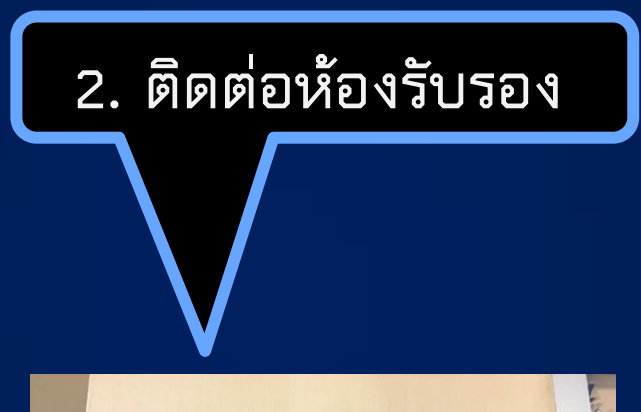

ติดต่อ... การณาปนกิจสงเคราะห์ ตร. ขอเขิญท้องรับรองด้านในค่ะ

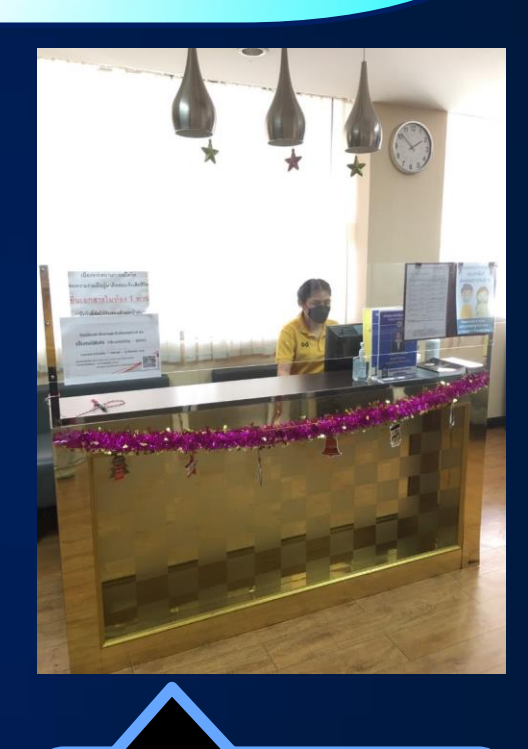

ติดต่อเจ้าหน้าที่

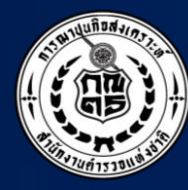

### รวม QR Code สาระความรู้ และช่องทางติดต่อ

|                                      |                            |                                      |                                                                      |                                                                                                 | 0                                                                                             |                              |  |
|--------------------------------------|----------------------------|--------------------------------------|----------------------------------------------------------------------|-------------------------------------------------------------------------------------------------|-----------------------------------------------------------------------------------------------|------------------------------|--|
| កណ.ตร.                               |                            |                                      |                                                                      |                                                                                                 |                                                                                               |                              |  |
|                                      | คู่มือ<br>สมาชิก<br>กณ.ตร. | ข่องทางการ<br>ตรวจสอบ<br>สถานะสมาชิก | แบบฟอร์ม<br>ต่างๆของ<br>กณ.ตร                                        | ระเบียบ<br>กฎหมายที่<br>เกี่ยวข้อง                                                              | เอกสารสมัคร<br>สมาชิก<br>กณ.ตร                                                                | Line DA<br>@Chapanakit       |  |
| ฝ่ายความชอบ<br>กองทะเบียนพล          |                            |                                      |                                                                      |                                                                                                 |                                                                                               |                              |  |
|                                      | บำเหน็จความ<br>กรณีพิเศร   | มชอบ คู่มีอ<br>ษ กรณีป               | วการสงเคราะห์ข้า<br> วยเจ็บ/บาดเจ็บจ                                 | ne : ความชอบกร<br>6 สงเคราะห์ฯ                                                                  | มชอบกรณีพิเศษ<br>เคราะห์ฯ                                                                     |                              |  |
| ฝ่ายสวัสดิการการเงิน<br>กองสวัสดิการ | ม<br>เกิด<br>หลักเกณฑ์ / เ | มา<br>เอกสารประกอบ                   | สำนักงานกำ<br>อาคาร 5 ถน<br>ฝ่ายการฌาบ<br>ฝ่ายสวัสดิกา<br>ฝ่ายความชอ | ดังพล สำนักงานต<br>นพระรามที่ 1 แขว<br>ในกิจสงเคราะห์ ส<br>เรการเงิน สก. โทร<br>เบ ทพ. โทร 0-22 | การวจแห่งชาติ<br>เงปทุมวัน เจตปทุม<br>In. โทร 0-2205-2<br>3 0-2205-2462-3<br>252-4321, 0-2205 | มวัน กทม.<br>544-45<br>-2438 |  |

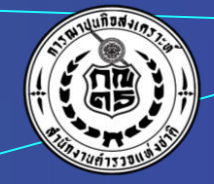

# ขอบคุณ